# 微學程系統管理 操作說明

管理資訊組

2020.3

### Contents

- 系統使用者角色說明
- 建立微學程
- 微學程課程規劃
- •學分學程與微學程間的關聯
- 建立與學分學程間的關聯
- 建立與學分學程間的認抵關聯
- 審核學生取得學程資格(認抵審核)
- 還原修讀狀態(完成學程 → 修習中)
- 列印(製作)微學程證書
- APPX. 學生申請檢查& 限制之系統畫面
- Q & A

# 系統使用者角色分類

### 系統使用者 角色分類

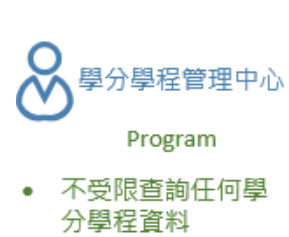

 負責審核學分學程/ 微學程開設申請

## 使用個人帳號 不受限查詢任何學 分學程資料

發證單位

 負責製作學分學程 證書

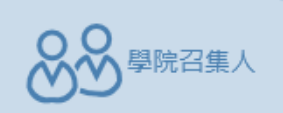

- 使用個人帳號
- 擁有學程負責人權
   限
- 有限度查詢學分學 程資料(BY系代碼或 學程代碼)
- 管理者可刪除學生
   申請修讀學程之申
   請資料
- 管理者可還原學生 的修讀狀態
- 負責製作微學程證
   書

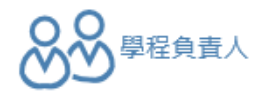

- 使用公務帳號 Pg001 pg002
- 有限度查詢學分學程資料(BY系代碼或學程代碼)
- 建立學程開設申請資料 (規劃學程課程)
- 審核學生申請資料:修 讀申請、認抵申請、取 得學程資格申請

- のときないない。
- 使用公務帳號有限度查詢學分學程資
- 为PRQ旦祠学刀学任真 料(BY系代碼或學程代 碼)

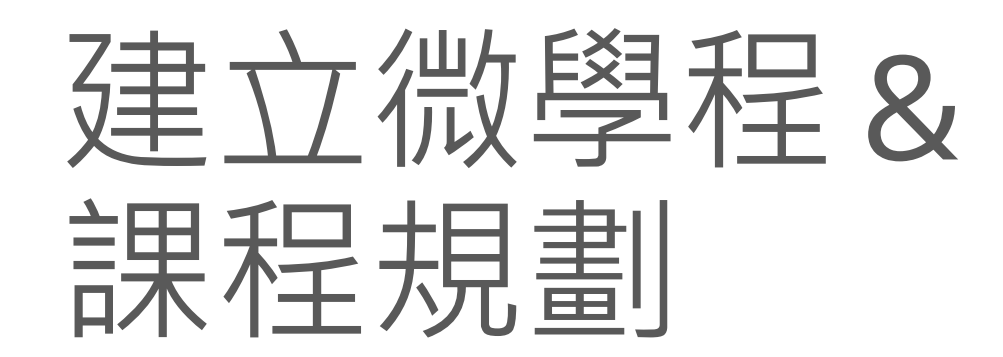

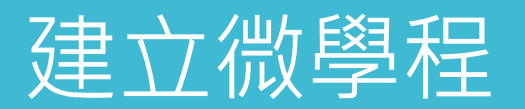

| • | 基本_ | 上與建 | 立學分 | ·學程 | 相同 |
|---|-----|-----|-----|-----|----|
|---|-----|-----|-----|-----|----|

- 唯在輸入基本資料時要選擇【微學程】
- ·另外,請注意在『申請案名』處的名稱,不需要加註學分學程或微學程

| 填寫學分學程開設申 <mark>請</mark> 表 |                                                                                           |       |             |  |  |  |  |  |  |
|----------------------------|-------------------------------------------------------------------------------------------|-------|-------------|--|--|--|--|--|--|
| 申請學制                       | 日四技 ▼                                                                                     | _     |             |  |  |  |  |  |  |
| *申請案名                      | 國際商貿 微學程                                                                                  | 學程種類: | 學分學程 ▼      |  |  |  |  |  |  |
| *學程之學分數                    |                                                                                           |       | 學分學程<br>微學程 |  |  |  |  |  |  |
| *學程性質<br>(可複選)             | <ul> <li>○ 符合學校政策發展方向者</li> <li>○ 學群特色</li> <li>○ 跨領域:課程設計符合學群</li> <li>○ 產業合作</li> </ul> |       |             |  |  |  |  |  |  |
| *所跨領域                      | 請選擇 ▼、請選擇 ▼、請選擇                                                                           | ▼、請   | 選擇 ▼        |  |  |  |  |  |  |
| *是否規劃適當之博雅教育課              | □(勾骥:是、不勾骥:否)                                                                             |       |             |  |  |  |  |  |  |

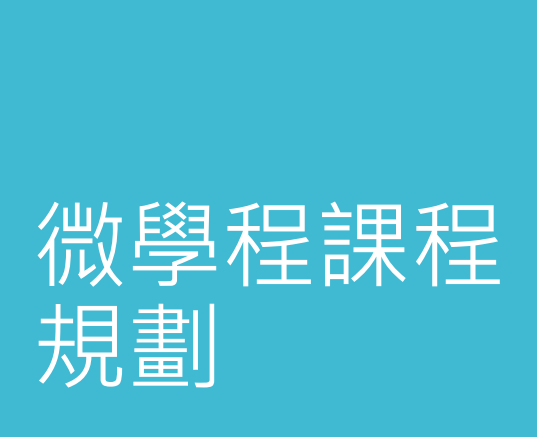

#### • 基本上與建立學分學程相同

部分的微學程之後若要與學分學程做認抵關聯,請務必參考微學程規劃注意
 事項(學分學程中心所寄出的信件)

# 學分學程與微學程間 的關聯

### 學分學程與 微學程間的 關聯

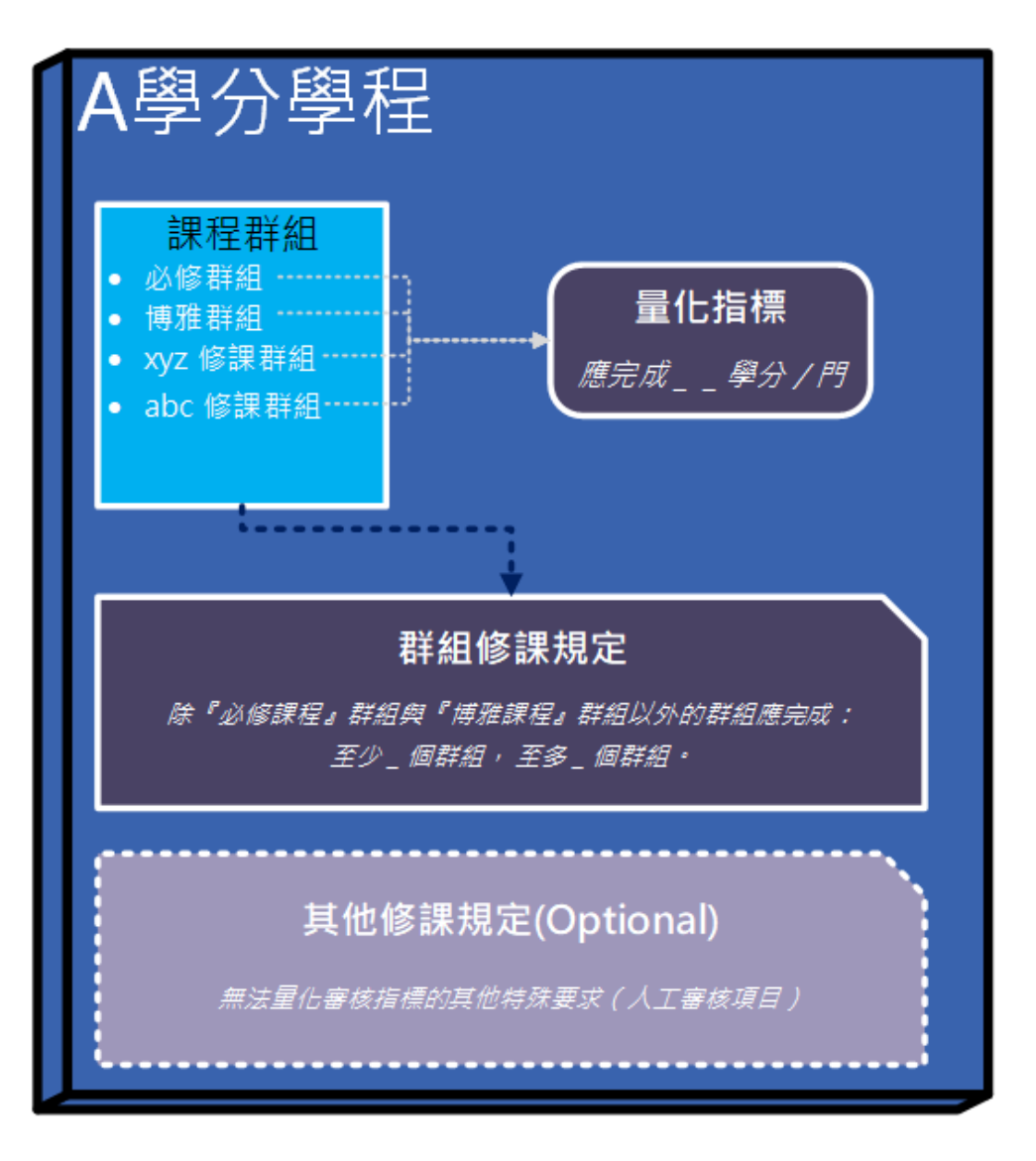

### 學分學程與 微學程間的 關聯(續)

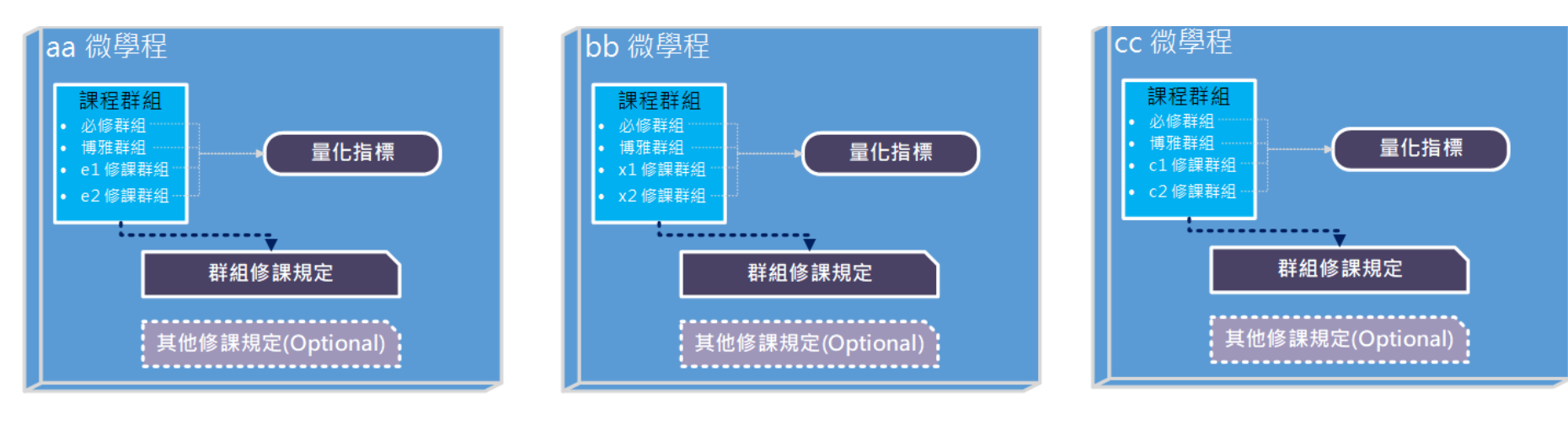

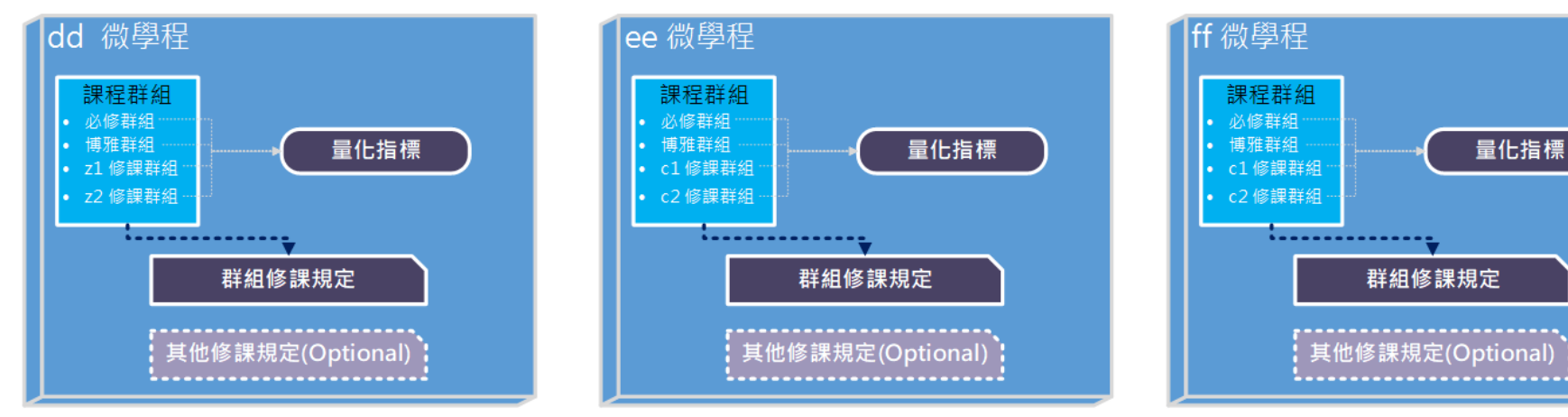

### 學分學程與 微學程間的 關聯(續)

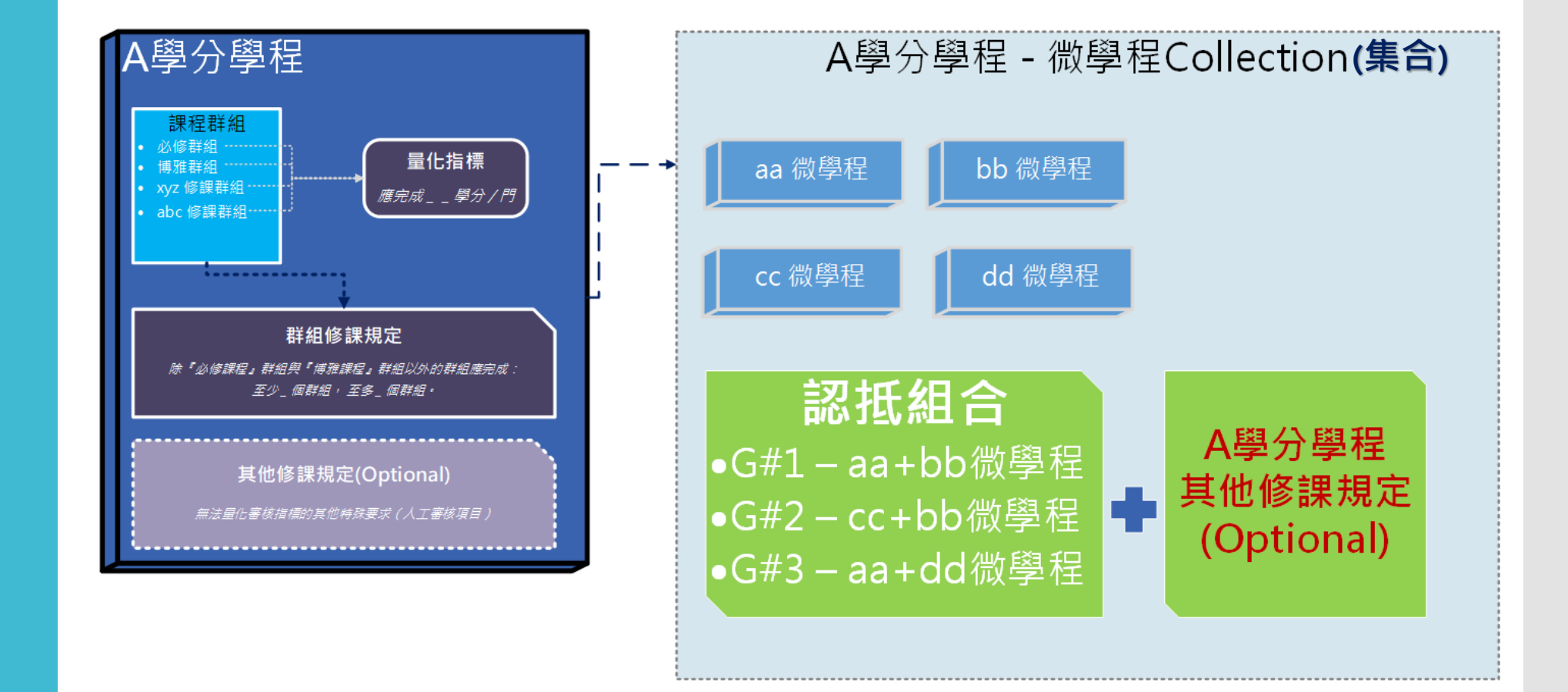

# 建立與學分 學程間的關 聯

• 在規劃課程介面

(選課相關功能>學分學程管理系統>學分學程開設相關作業>規劃課程)

若操作的是學分學程,就會多出一個選項:設定微學程群組

| 規劃學分學程       | <b>2課程 - 設定課程群組</b>     |                |          |             |
|--------------|-------------------------|----------------|----------|-------------|
| 操作項目: 課程群組 群 | 組修課規定 修讀項目 其他修課規定 設     | 定微學程群組         |          |             |
| 學程開設學年度:不限學  | 年度 ▼ 、學制: 日四技 ▼ 、科象: 図貿 | (糸 「 査詢(       | 註:審核通過或I | E在執         |
| 學程名稱:【執行中】東  | 南亞商貿 ▼                  |                |          |             |
| l            | <b>編輯課程群組</b>           |                |          |             |
|              | 群組名稱                    | 量化指標           | 操作       | <b>君</b> 羊糸 |
|              | 必修課程                    | 完成全部           | 編輯       | = (         |
|              | 博雅課程                    | 至少1門<br>至多2門   | 編輯       | 里1          |
|              | 國際商質類課程                 | 至少1門<br>至多不限制  | 編輯刪除     |             |
|              | 跨境賓習纇課程                 | 至少不限制<br>至多不限制 | 編輯刪除     |             |
|              | 應用外語類課程                 | 至少1門<br>至多2門   | 編輯刪除     |             |

| 垷劃學分學程       | ≩課程 - 設定課程群組<br>■       | ,              |
|--------------|-------------------------|----------------|
| 離作項目: 課程群組 郡 | ¥組修課規定 修讀項目 其他修課規定      |                |
| a程開設學年度: 不限學 | 年度 ▼ 、學制: 日四技 ▼ 、科系: 國貿 | _系 ▼ 査詢 (註:    |
| ■程名稱: 【執行中】拉 | 丁美洲商貿微學程 ▼              |                |
|              | <b>緟</b> 輯課程群组          |                |
|              | 群组名稱                    | 量化指標           |
|              | 必修課程                    | 完成全部           |
|              | 博雅課程                    | 至少1門<br>至多不限制  |
|              | 特色選修                    | 至少4學分<br>至多不限制 |
|              |                         |                |
|              | *註:課程群組即是作為每門課程與「學程關係   | 」的依據。          |

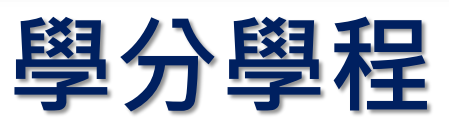

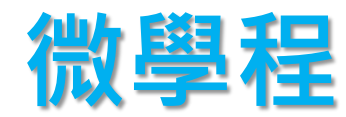

 建立學分學程與微學程間的關聯,首先要先將微學程加入至學分學程的微學 程集合內(紅框處)

•點選【+微學程】按鈕,即會出現所有的微學程清單(藍框處)

| 規劃學分學程課程 - 設定微學程群組<br>操作項目: 課程群組 群組修課規定 修讀項目 其他修課規定 設定微學<br>學程器酸學年度: 不限學年度 / 學制:日四技 / 科為:企管系 /<br>學程名稱: 【執行中】會展活動管理(全英文) /<br>振興微學程集合項目<br>#1. 微學程集合<br>简學程名稱 狀態 操作 #<br>尚無微學程驗屬於此學分學程 | 建業料組         本活言理       建成管理未定       建成管理未定       建成有中目         現       副學分學程課和       二       二         操作項目:       課程群組       詳細修課       二       二         量電器数學年度:       不限學年度       二       1       二         量電器数學年度:       不限學年度       二       二       1         量電器数學年度:       工       二       二       二         量電器数學年度:       工       二       1       二         量電器数學年度:       工       二       二       二         量電器数學年度:       工       二       二       二         量電器数學年度:       工       二       二       二         量電器数學年度:       工       二       二       二         量電器数學年度:       工       二       二       二         量電器数學年度:       工       二       二       二         量電       二       二       二       二       二         算量       二       二       二       二       二       二         算量       二       二       二       二       二       二       二       二       二       二       二       二       二       二       二       二 | 基相關政能 其用效能 學習相關政能 兽苔相關政能 兽苔相關政能 兽苔相關政能 兽苔相關政能 美用效能 学者相關政能 兽苔相關政能 兽苔相關政能 兽苔相關政能 兽苔相属政影 鲁苔相属政影 鲁苔相微學程 立美商貿微學程 我富管理微學程 我富管理微學程 我富管理微學程 我富管理微學程 我富管理微學程 我富會貿微學程 我國貿微學程 我國 屬 屬 |
|----------------------------------------------------------------------------------------------------|----------------------------------------------------------------------------------------------------|----------------------------------------------------------------------------------------------------|
|                                                                                                    | 向無微學程聽屬於此學分學程<br>+ 微學程                                                                                                    | 尚未建立微學程認抵群組<br>+認抵群組                                                                                                    |

### 建立與學分 學程間的關 聯(續)

建立與學分 學程間的關 聯(續)

- · 勾選欲加入的微學程,送出新增後,微學程項目即會加入至該學分學程之
   <u>微學程集合</u>內
- ·另外,可以視需求針對集合內的微學程設定<u>啟用</u>或關閉
- 若要移除集合內的微學程項目,欲移除的微學程不可於右方的認抵群組內,
   若在任一認抵群組內,必須先將該認抵群組移除,才能將微學程自集合內移

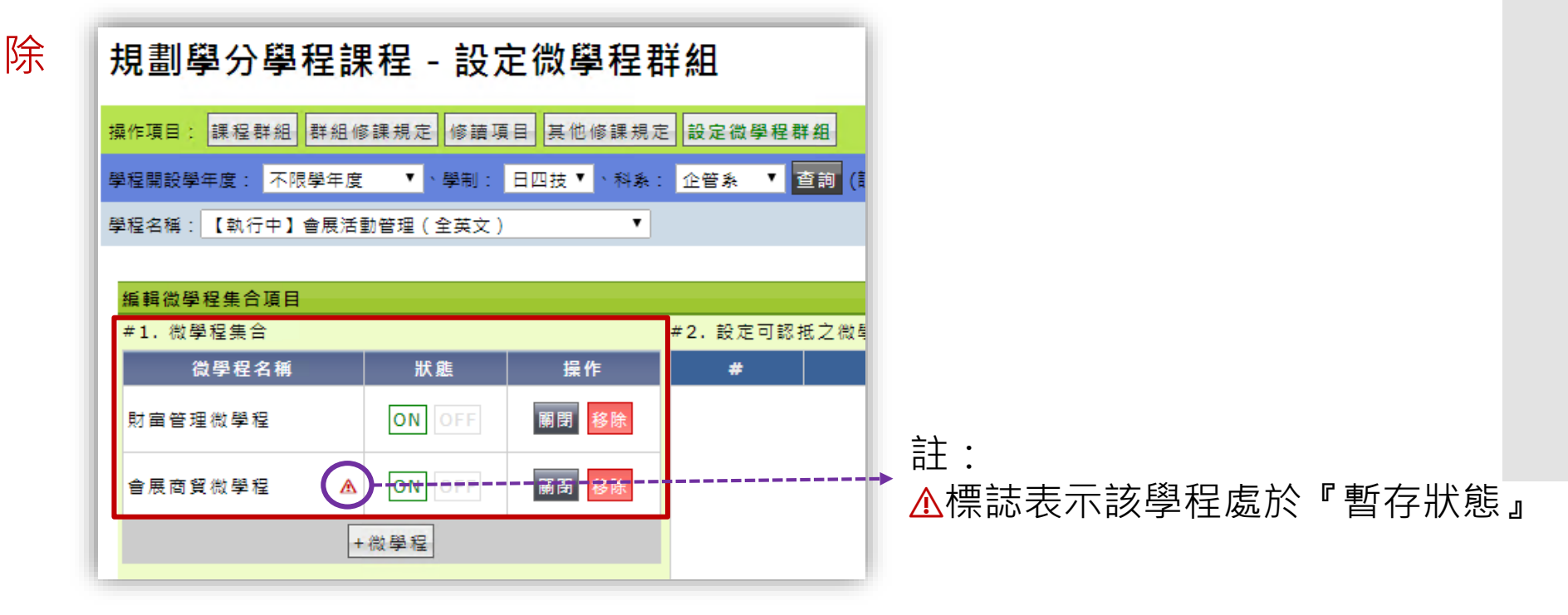

### 建立與學分 學程間的認 抵關聯

#### ·將微學程拉進微學程集合後,即可視需求建立認抵關聯群組(紅框處)

| 規劃學分學程課程 - 設定微學程群組                       |                 |       |    |    |  |  |  |  |
|------------------------------------------|-----------------|-------|----|----|--|--|--|--|
| 操作項目: 課程群組 群組修課規定 修讀項目 其他修課規定 設定微學程群組    |                 |       |    |    |  |  |  |  |
| 學程開設學年度: 不限學年度   ▼ 、學制: 日四技 ▼ 、科条: 企管系 ▼ |                 |       |    |    |  |  |  |  |
| 學程名稱:【執行中】會展活動管理(全英文)    ▼               |                 |       |    |    |  |  |  |  |
| 編輯微學程集合項目                                |                 |       |    |    |  |  |  |  |
| #1. 微學程集合                                | #2. 設定可認抵之微學程群組 |       |    |    |  |  |  |  |
| 微學程名稱 狀態 操作                              | #               | 微學程組合 | 狀態 | 操作 |  |  |  |  |

| 微學程名稱   | ─────狀態  | 操作    | # | 微學程組合       | 狀態 | 操作 |  |  |  |  |  |  |  |
|---------|----------|-------|---|-------------|----|----|--|--|--|--|--|--|--|
| 財宙管理微學程 | ON OFF   | 關閉 移除 |   |             |    |    |  |  |  |  |  |  |  |
| 會展商貿微學程 | A ON OFF | 關閉 移除 |   | 尚未建立微學程認抵群組 |    |    |  |  |  |  |  |  |  |
|         | +微學程     |       |   |             |    |    |  |  |  |  |  |  |  |
|         |          |       |   |             |    |    |  |  |  |  |  |  |  |
|         |          |       |   | +認抵群組       |    |    |  |  |  |  |  |  |  |
|         |          |       |   |             |    |    |  |  |  |  |  |  |  |

建立與學分 學程間的認 抵關聯(續) •點選【+認抵群組】按鈕,即會出現集合內的所有微學程項目供勾選(藍框處)
•請注意:若集合內的學程狀態處於『暫存』,則在編輯認抵群組時就不會出現供勾選

|           |                    |       | ŝ  | 選課相關功能              | 課務相關功能                   | 註冊相關功能                                 | 共用功能                           | 學務相關功能          | 總務相關功能 | 總務相嗣功能   |
|-----------|--------------------|-------|----|---------------------|--------------------------|----------------------------------------|--------------------------------|-----------------|--------|----------|
| 編輯微學程集合項目 |                    |       |    |                     | ☆ſ 100 프T + 키 +          | · · · · · · · · · · · · · · · · · ·    |                                | ᅄᄱᆄᅉᆁᅸᄆᇾᆂᇊᄼ     | 五小う(用) |          |
| #1. 微學程集合 |                    |       | 10 |                     | 新項可認想                    | えて(次学柱井)<br>■21                        | 沮゠ 請選择<br>≠ <del>巽</del> 织・# # | ◎佩学程填日(<br>C1   | 至少2個)  |          |
| 微學程名稱     | 狀態                 | 操作    | 桎  |                     |                          | Erick J                                | 4.有千余日 • 艹、                    | 31              |        |          |
| 財富管理微學程   | <b>ON</b> OFF      | 顧問 移除 | 课規 | 🗌 財富行               | <b>箮</b> 理微學程            |                                        |                                |                 |        | A        |
| 會展商貿微學程   |                    | 顧問 移除 | 管理 |                     |                          |                                        |                                |                 |        |          |
|           | +微學程               |       | E  |                     |                          |                                        |                                |                 |        |          |
|           | +                  |       |    |                     |                          |                                        |                                |                 |        | <b>*</b> |
| 註:        |                    |       |    |                     | 認抵是否額                    | 願外參照主學程                                | 之『其他修                          | <b>課規定』</b> : 🗏 | 需参照) ▼ |          |
| ▲標誌表示     | <u> </u> 家 嶨 程 虔 於 |       |    | 註:若主學分學程<br>若為「是」,『 | 有包含『其他修課規定<br>表示在完成認抵審核後 | 』,而此處的設定<br>, <mark>還需</mark> 再進行"人工審相 | 亥"作業才算完成微                      | y 學程認抵程序。       |        |          |
|           | 以子住她们              |       | ο  | 若為「否」,調             | 表示在完成認抵審核後               | 不需進行"人工審核"                             | 作業即完成微學和                       | 2認抵程序。          |        |          |
| "         | 1                  |       | 故學 |                     |                          |                                        | 送出關閉                           |                 |        |          |
|           |                    |       |    |                     |                          |                                        |                                |                 |        |          |

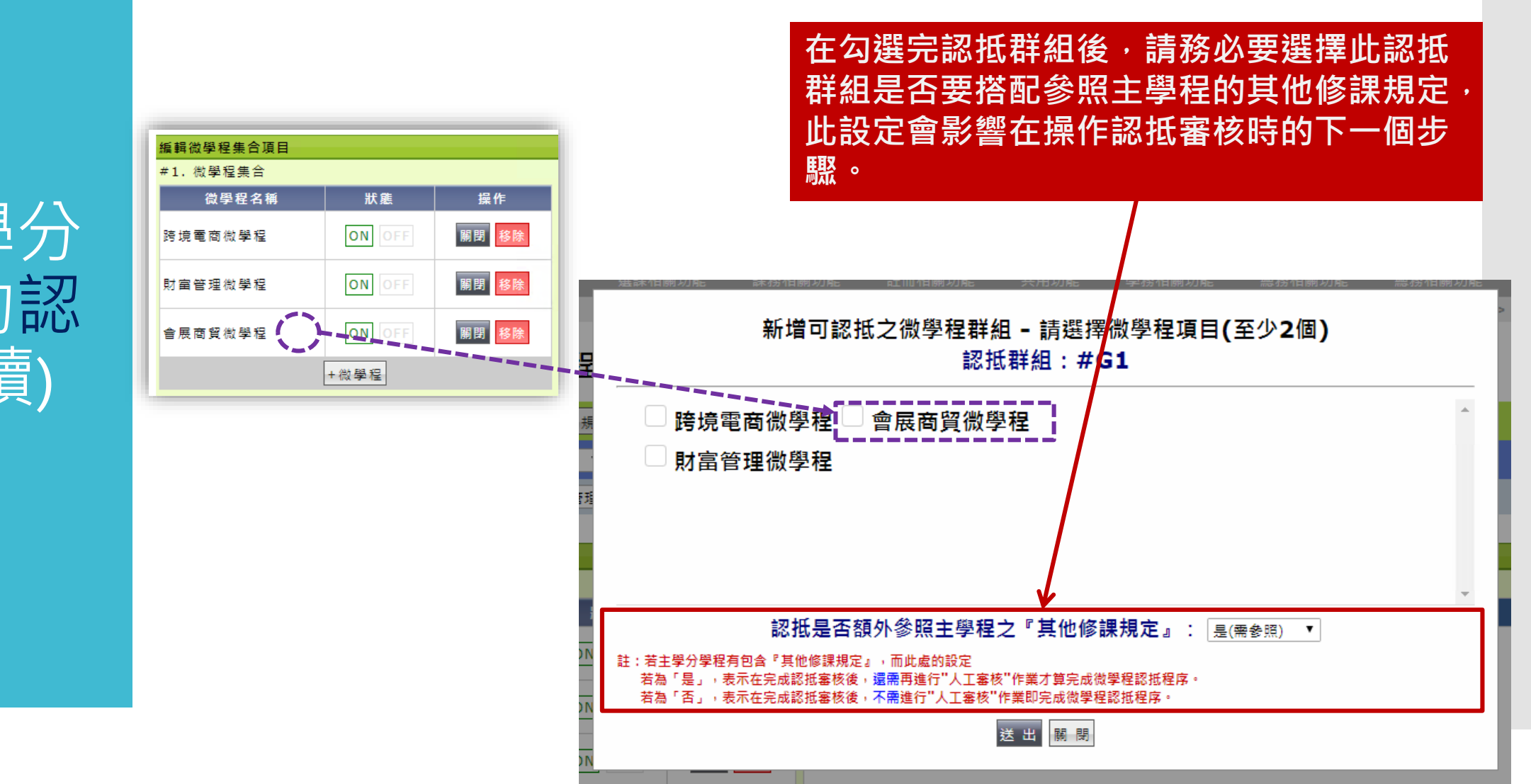

#### • 待調整為【執行中】,即會出現在選單中供勾選

建立與學分 學程間的認 抵關聯(續) 建立與學分 學程間的認 抵關聯(續)

#### • 勾選送出後,即會建立認抵群組

·如同<u>微學程集合的操作,微學程認抵群組也可視情況啟用或關閉</u>

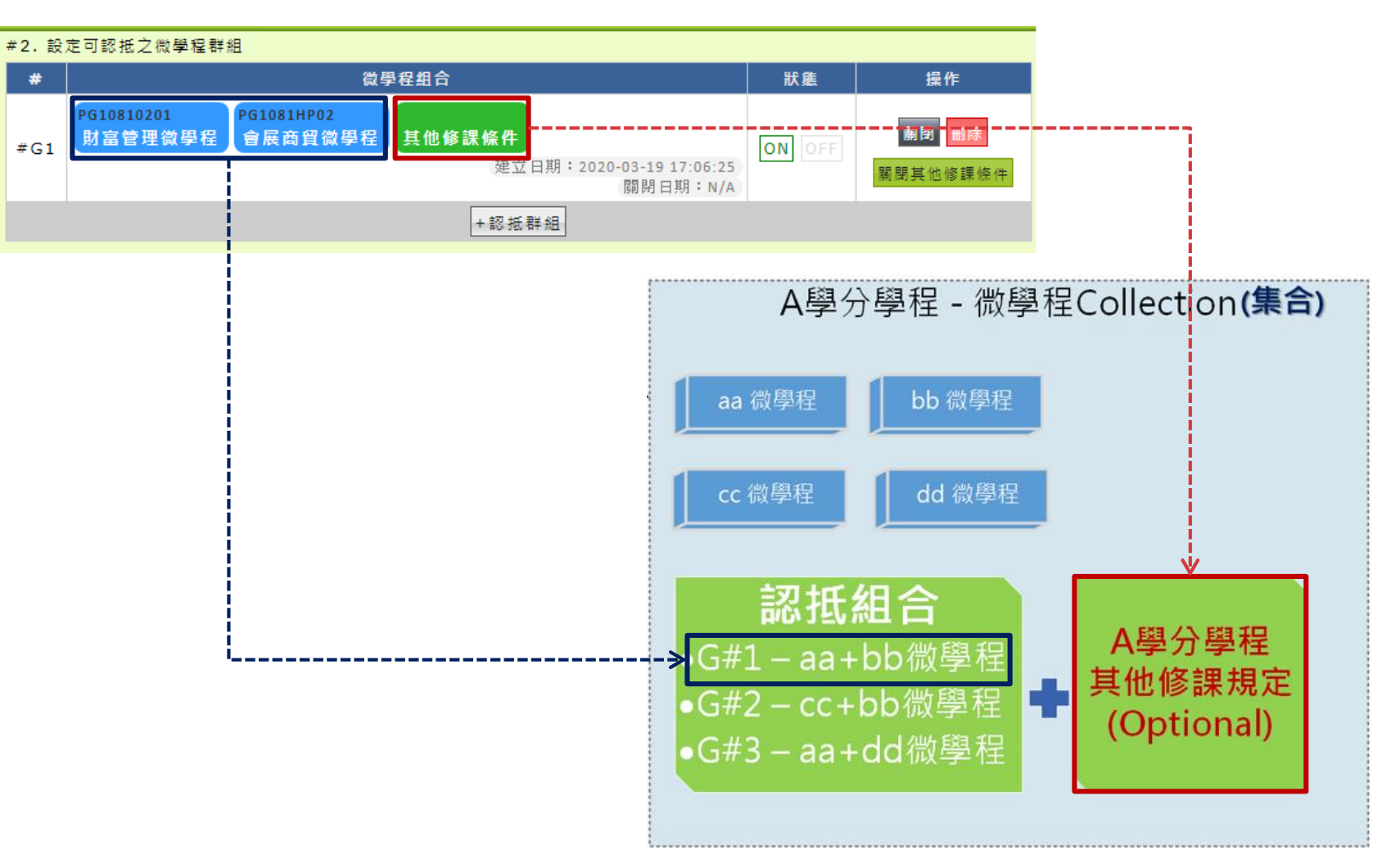

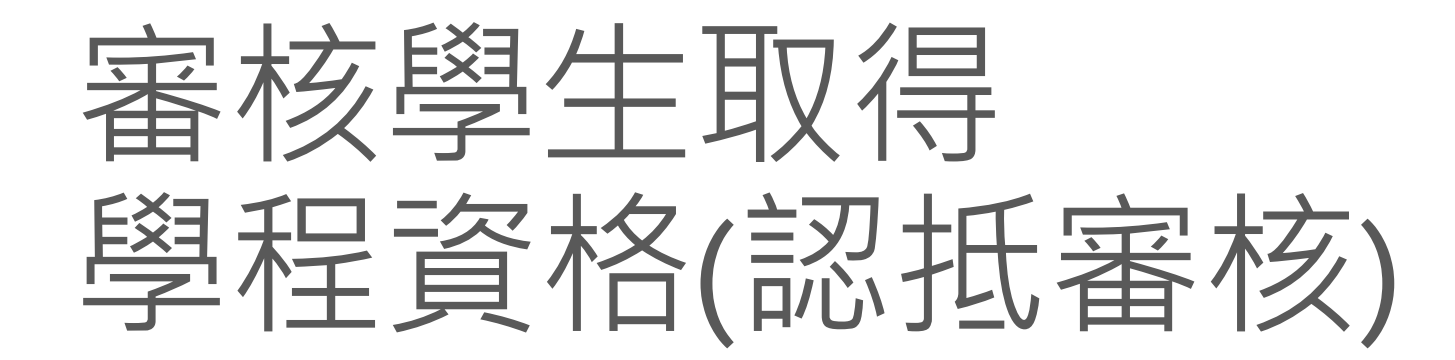

| 1                    | 1                          | 不勾選:                    | 顯示所有學生<br><b>、</b>  | 學分學程/ <sup>:</sup>                     |
|----------------------|----------------------------|-------------------------|---------------------|----------------------------------------|
|                      |                            | 您目於的位置:選課相關功能           | > 學分學程管理系統 > 學分學程審核 | 相關作業 > 學生學程資                           |
| 108學年度,第2學期 🗸        | 【國貿系】兩岸商貿學分學程《退場》          | 修習中                     | ✓ ✓ 僅在學 査 詢         | ■影觑條件                                  |
| 108學年度,第2學期          | 【國貿系】兩岸商貿學分學程《退場》          | 不限狀態                    |                     |                                        |
| 108學年度,第1學期          | 【國貿系】拉丁美洲商貿學分學程            | 修習中                     |                     | 學汀學任                                   |
| 107學年度,第 <b>2</b> 學期 | 【企管系】會展活動管理(全英文)學分學程       | · 系統已審核,待人工審            |                     |                                        |
| 107學年度,第1學期          | 【國貿系】東南亞商貿學分學程             | 系統已審核,未通過(修習中)          |                     |                                        |
| 106學年度,第2學期          | 【財金系】e 化財富管理學分學程           | 系統已審核,人工審核未通過(修習中)      |                     |                                        |
| 106學年度,第1學期          | 【資管系】翻轉農業 明日餐桌學分學程         | 完成學程                    |                     |                                        |
| 105學年度,第2學期          | 【資管系】雲端行動應用實務學分學程          | ,放棄學程                   |                     |                                        |
| 105學年度,第1學期          | 【會資系】企業稅務與財務學分學程《退場》       |                         |                     |                                        |
| 104學年度,第2學期          | 【保金系】 e 保險金融整合行銷學分學程《退場》   | 完成學程(未通知印証)             |                     |                                        |
| 104學年度,第1學期以前        | 【行管系】會議展覽管理學分學程            |                         |                     |                                        |
| 不限申請修讀學年度學期          | 【應日系】日本商貿學分學程              | 提出一般審核申請                | 由註修詰口期              | 是这家族日期                                 |
|                      | 【休閒糸】旅遊規劃與服務學分學程《退場》       | 提出認抵審核申請                |                     | 11111111111111111111111111111111111111 |
|                      | 【多設系】國際多媒體行銷學分學程《退場》       |                         |                     |                                        |
|                      | 【商管系】跨領域創意創新創業學分學程《退場》     | 輸入學號                    |                     |                                        |
|                      | 【資管系】保險金融資通安全管理與應用學分學程《退場》 |                         |                     |                                        |
|                      | 【行管系】網實通路整合學分學程            | 學分學程108學年度,第2學期乙申請修讀名単! |                     |                                        |
|                      | 【商管系】文創科技管理學分學程《退場》        |                         |                     |                                        |
|                      | 【資管系】跨境電子商務學分學程            |                         |                     |                                        |
|                      | 【企管系】幸福產業婚慶服務經營管理學分學程      |                         |                     |                                        |
|                      | 【財金系】金融科技學分學程              | ,回上方                    |                     |                                        |

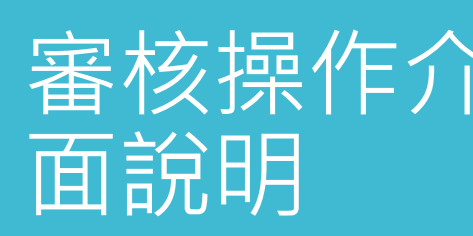

您目前的位置:選課相關功能 > 學分學程管理系統 > 學分學程審核相關作業 > 學生學程資格

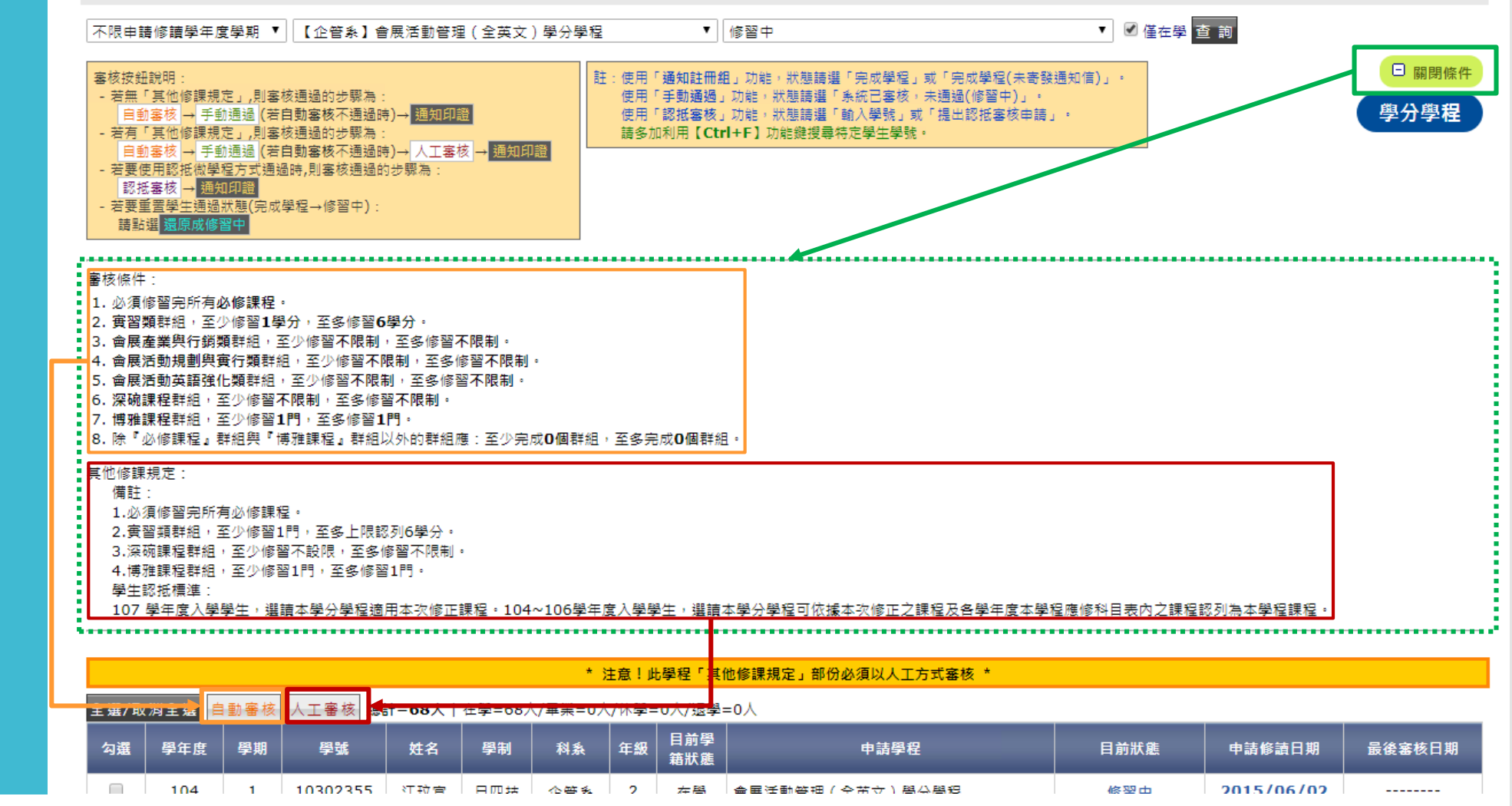

審核操作介

面說明(續)

操作 認抵審核

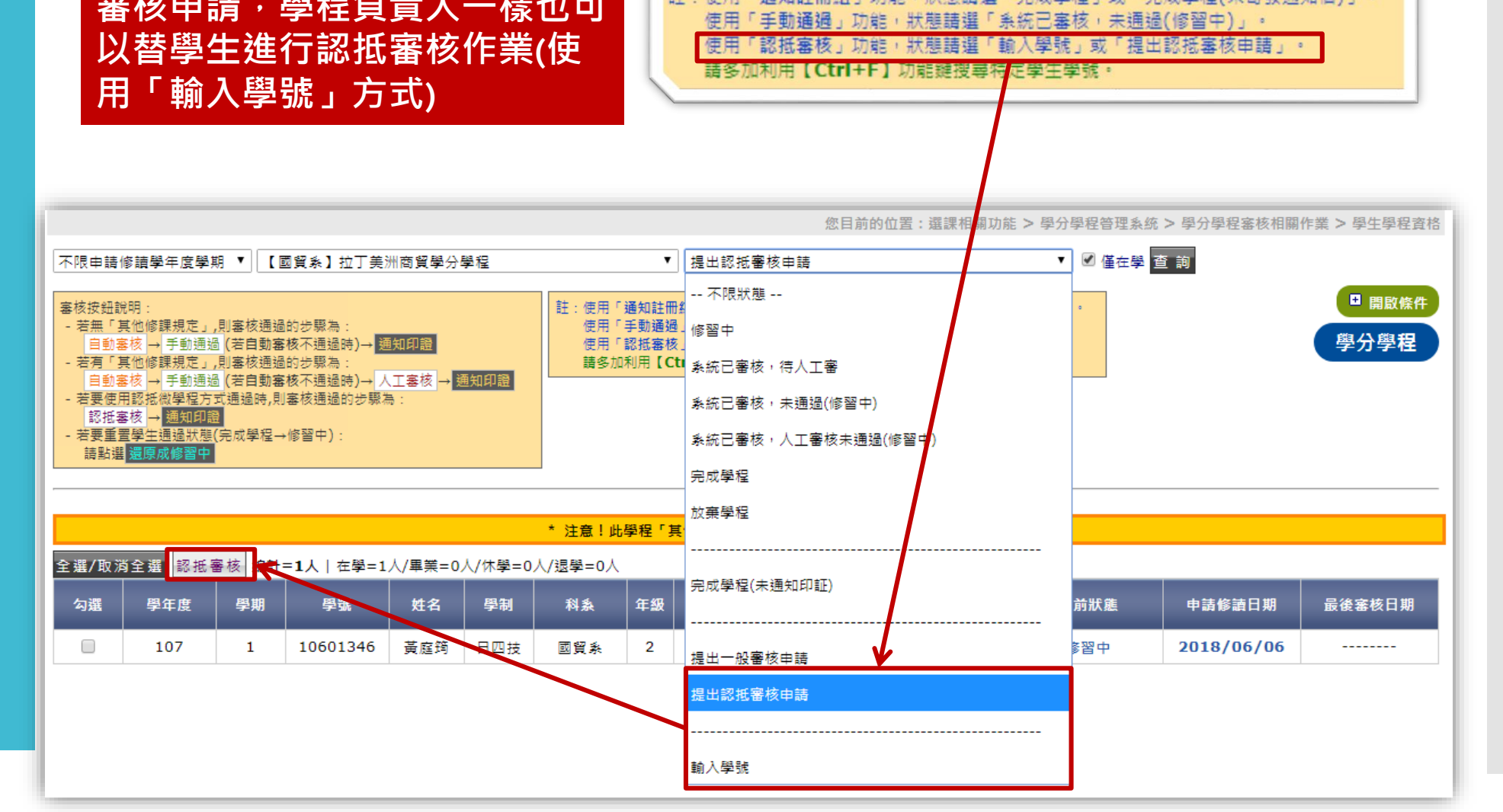

註:即使學生沒有主動提出認抵 審核申請,學程負責人一樣也可

註:使用「通知註冊組」功能,狀態請選「完成學程」或「完成學程(未寄發通知信)」。

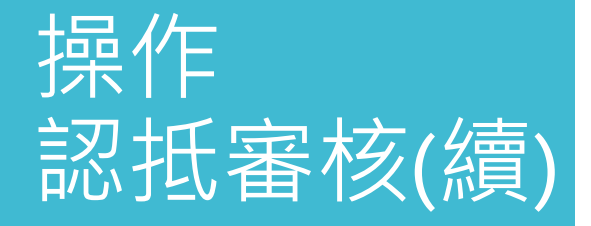

認抵審核介面的

- 左側部分顯示學生所完成的學程列表
- 右側部分顯示此學分學程的認任群組清單

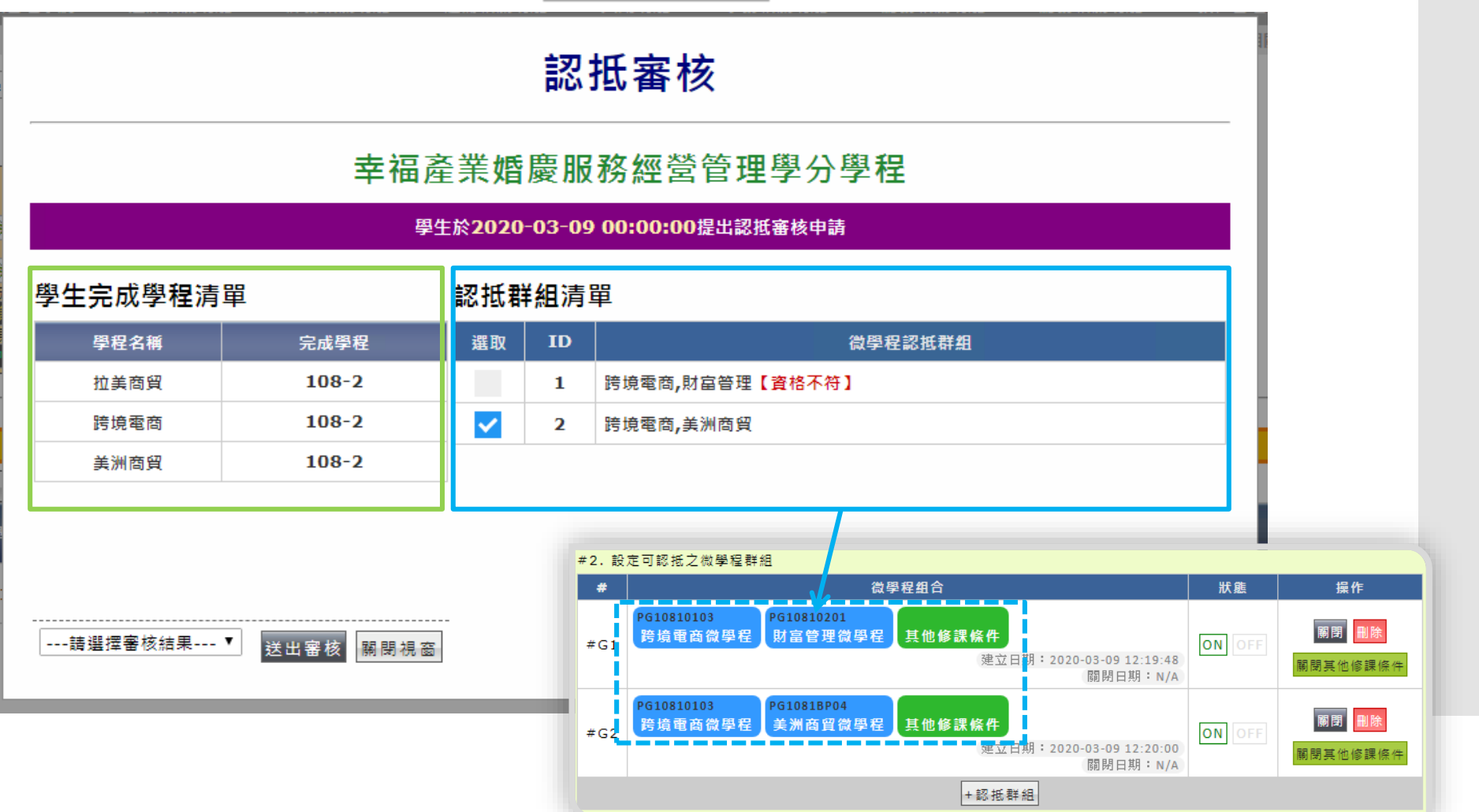

### 操作 認抵審核(續)

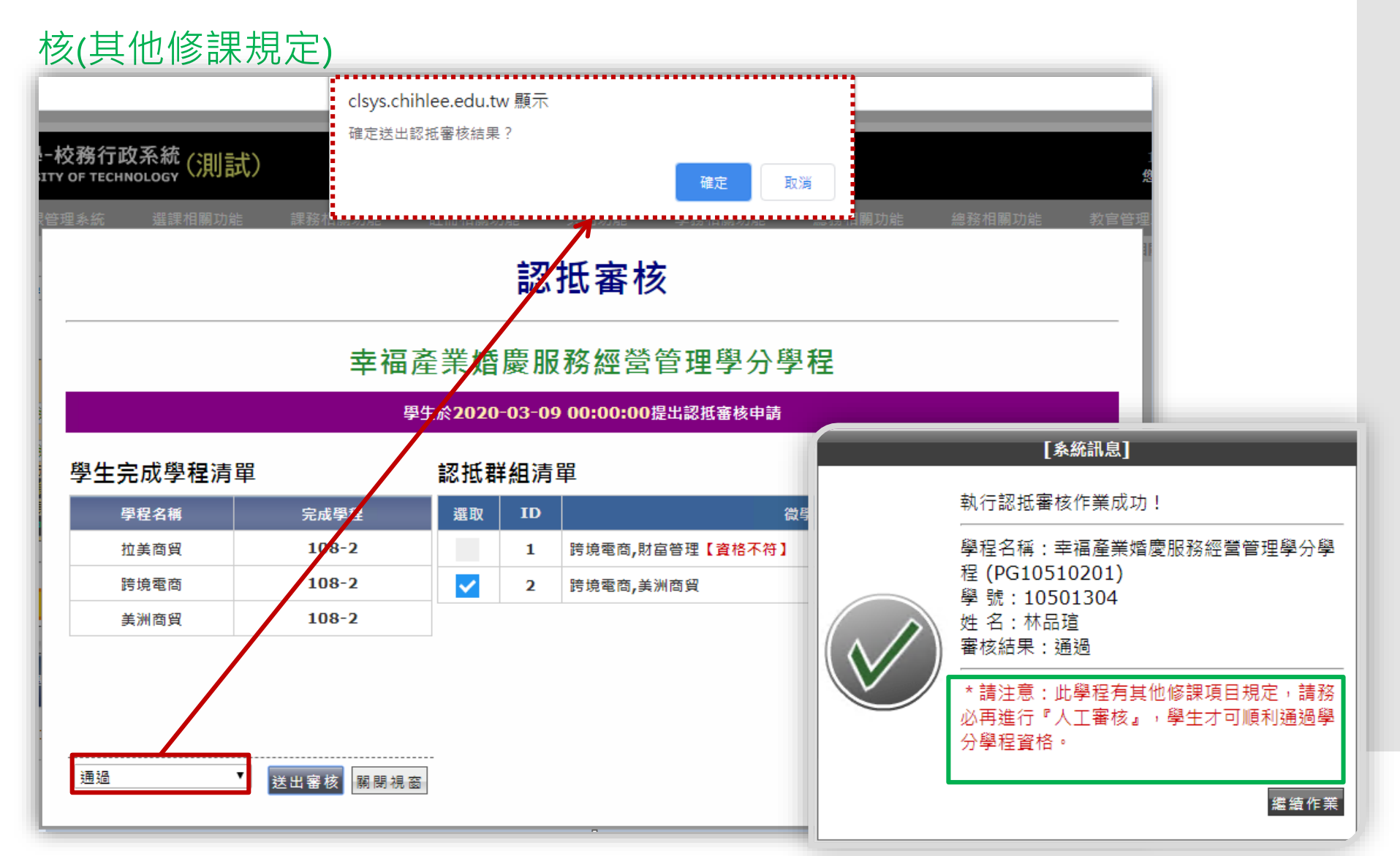

#### • 在下拉式選單選擇『通過』,送出後,系統即會提示您是否需再進行人工審

操作 認抵審核(續) 由於系統有開放可以設定是否允許學生重複使用同一微學程認抵多個學分學 程,因此系統會提示您學生已使用某一微學程認抵另一學分學程,請您在操 作認抵審核時多加留意(系統不會阻擋)

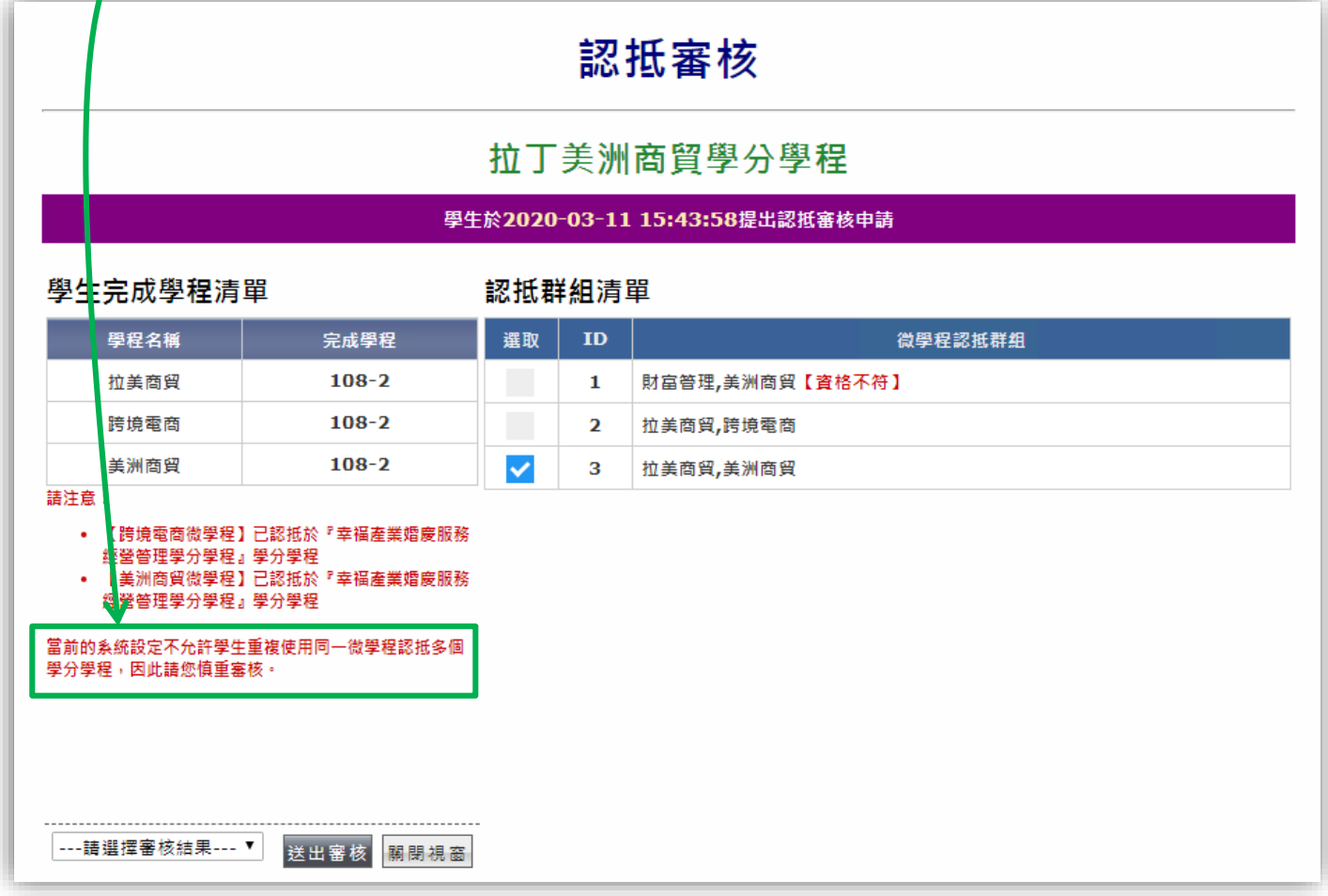

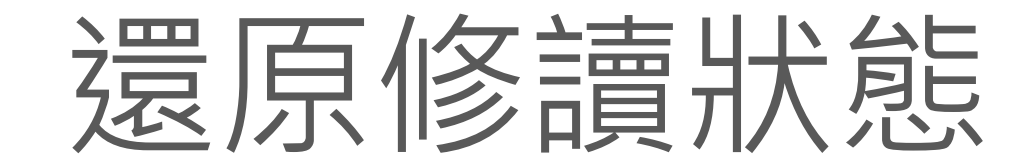

(完成學程 → 修習中)

還原修讀狀 態

- 系統此次改版另新增還原修讀狀態功能,目的是將學生修讀學分學程的狀態
   由<u>完成學程還原至修習中(因可能誤審通過)</u>
- •依目前系統架構,完成學程方式有2種路徑:
  - 1. 使用**自動審核、人工審核**或**手動通過**取得完成學程狀態者
  - 2. 使用**認抵審核**取得完成學程狀態者
- 如上所述,第1種路徑取得完成學程狀態者在還原修讀狀態時,系統即會直接更新其學程修讀狀態為『修習中』
- 而使用認抵審核(第2種路徑)完成學分學程者,若要還原修讀狀態就相對複雜, 請見下頁圖示說明

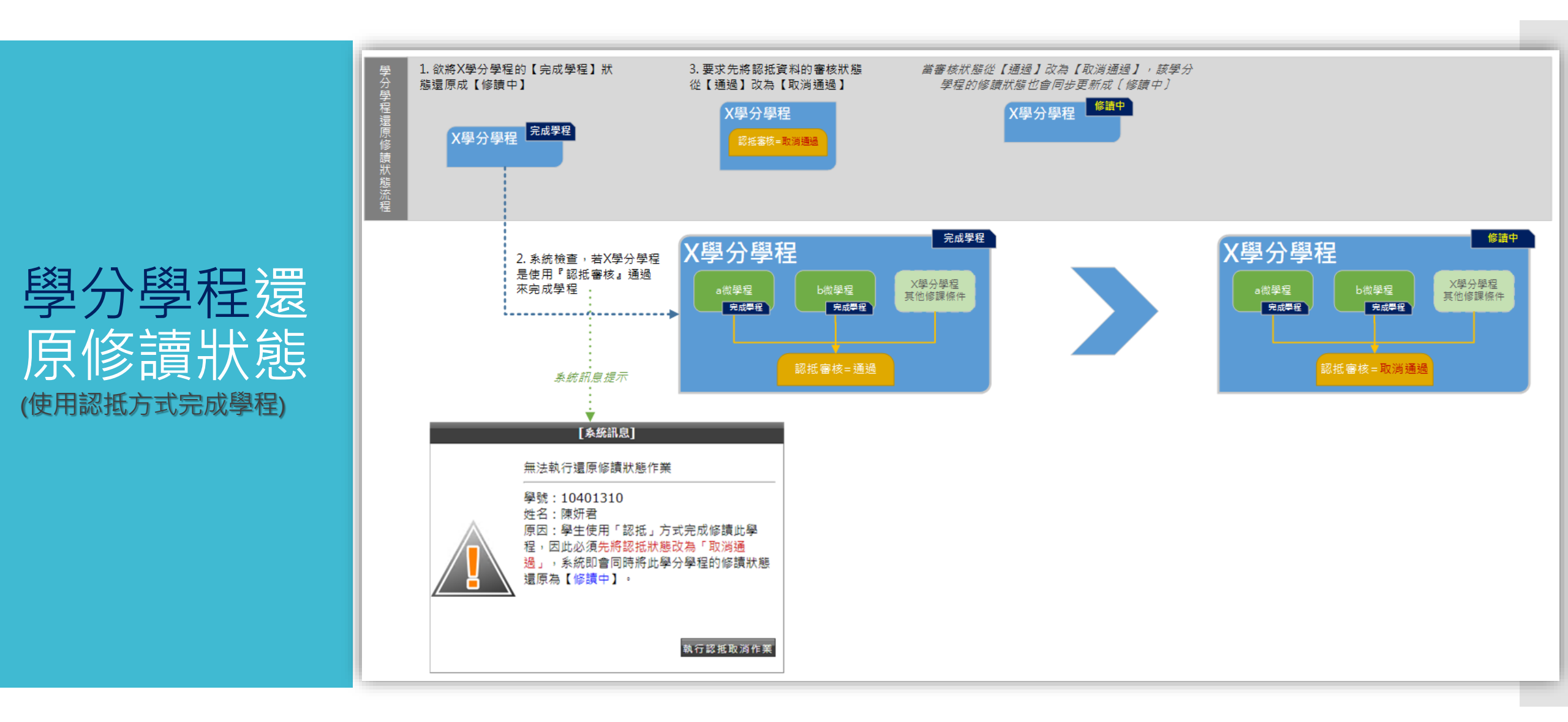

微學程還原 修讀狀態 (C拿來認抵於其他學分學程)

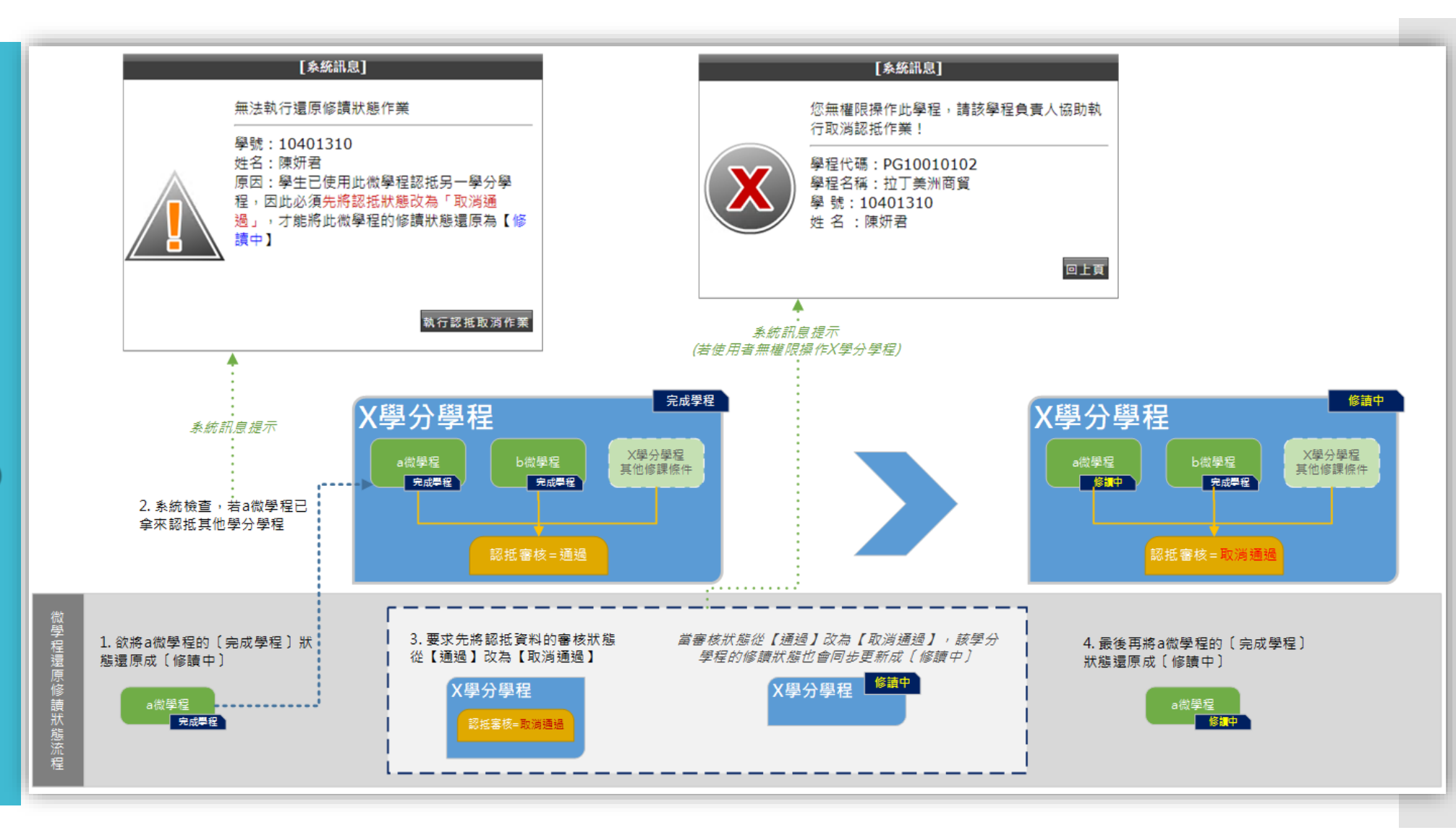

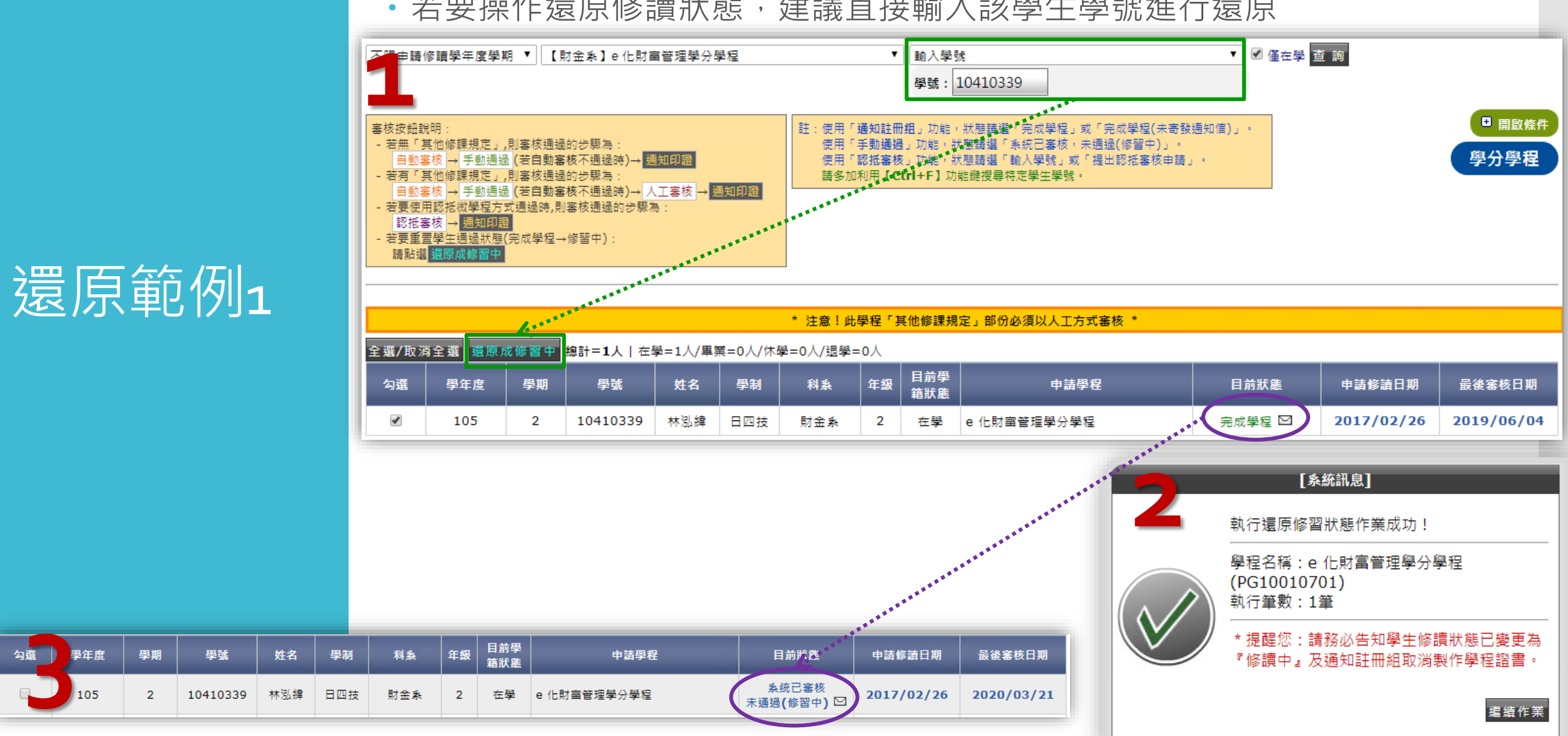

#### 若要操作還原修讀狀態,建議直接輸入該學生學號進行還原

#### 此範例示範將使用認抵審核通過的學分學程還原為『修習中』

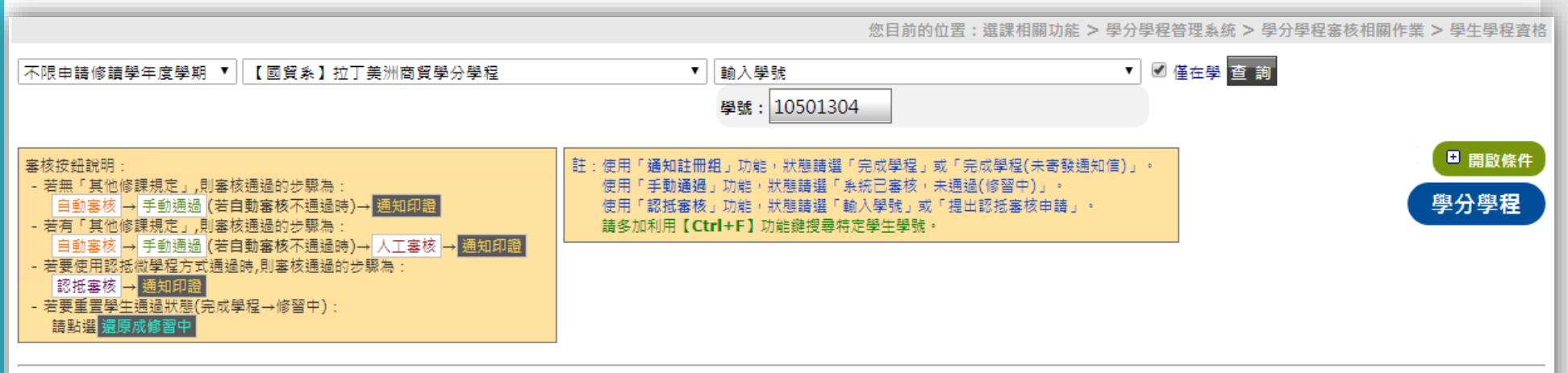

### 還原範例2

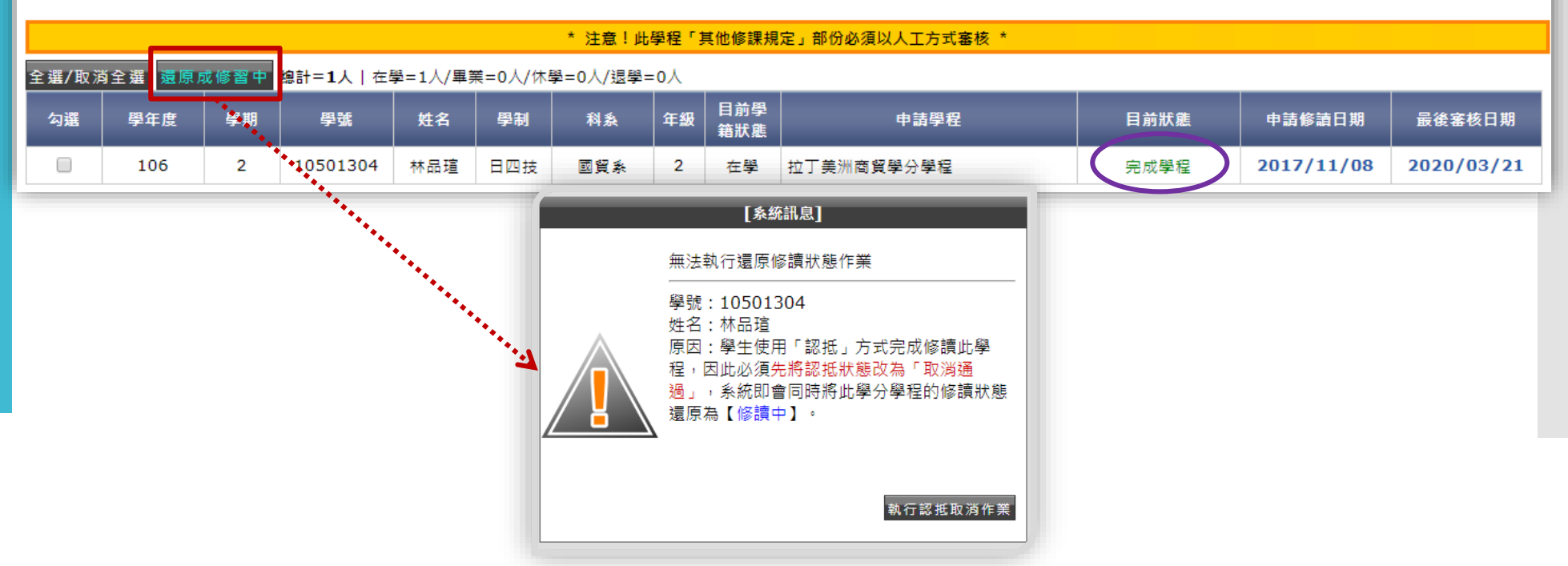

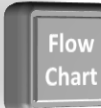

還原範例2 (續)

周令

勾選

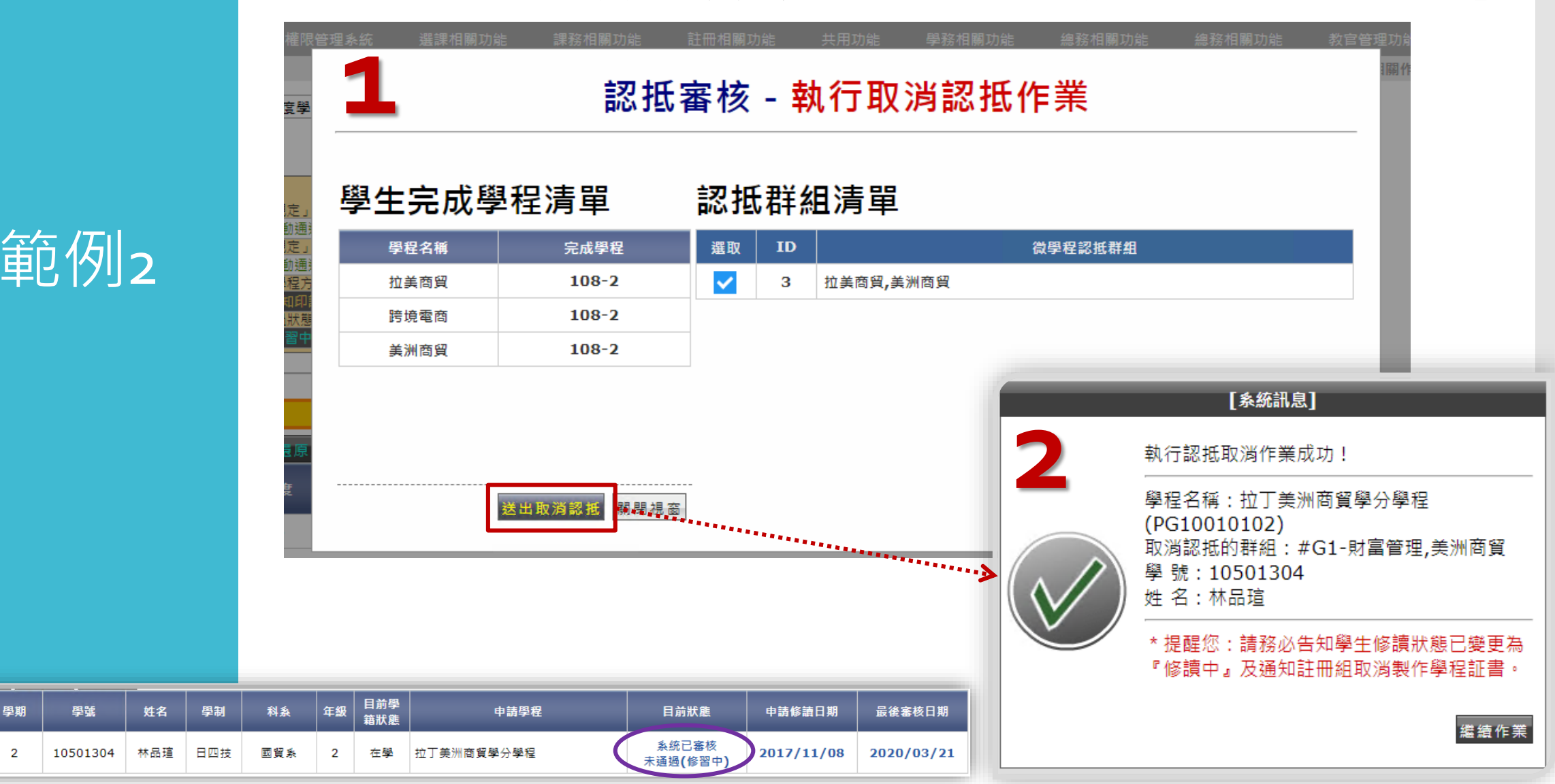

#### 當認抵取消作業完成後,其學分學程的修讀狀態就會同步更新為『修習中』

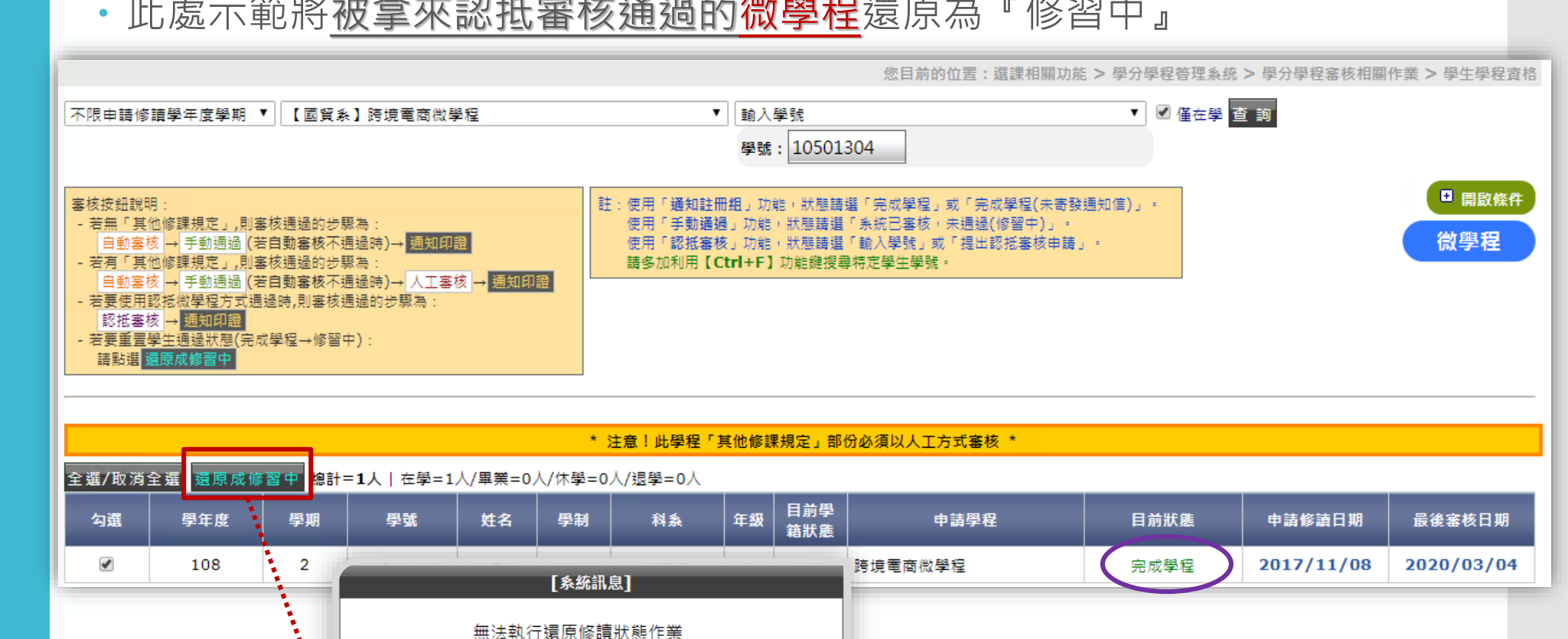

執行認抵取消作業

#### 此處示範將被拿來認抵審核通過的微學程還原為『修習中』

學號:10501304 姓名:林品瑄

讀中】

原因:學生已使用此微學程認抵另一學分學 程,因此必須先將認抵狀態改為「取消通 過」,才能將此微學程的修讀狀態還原為【修

還原範例3

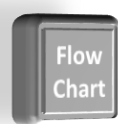

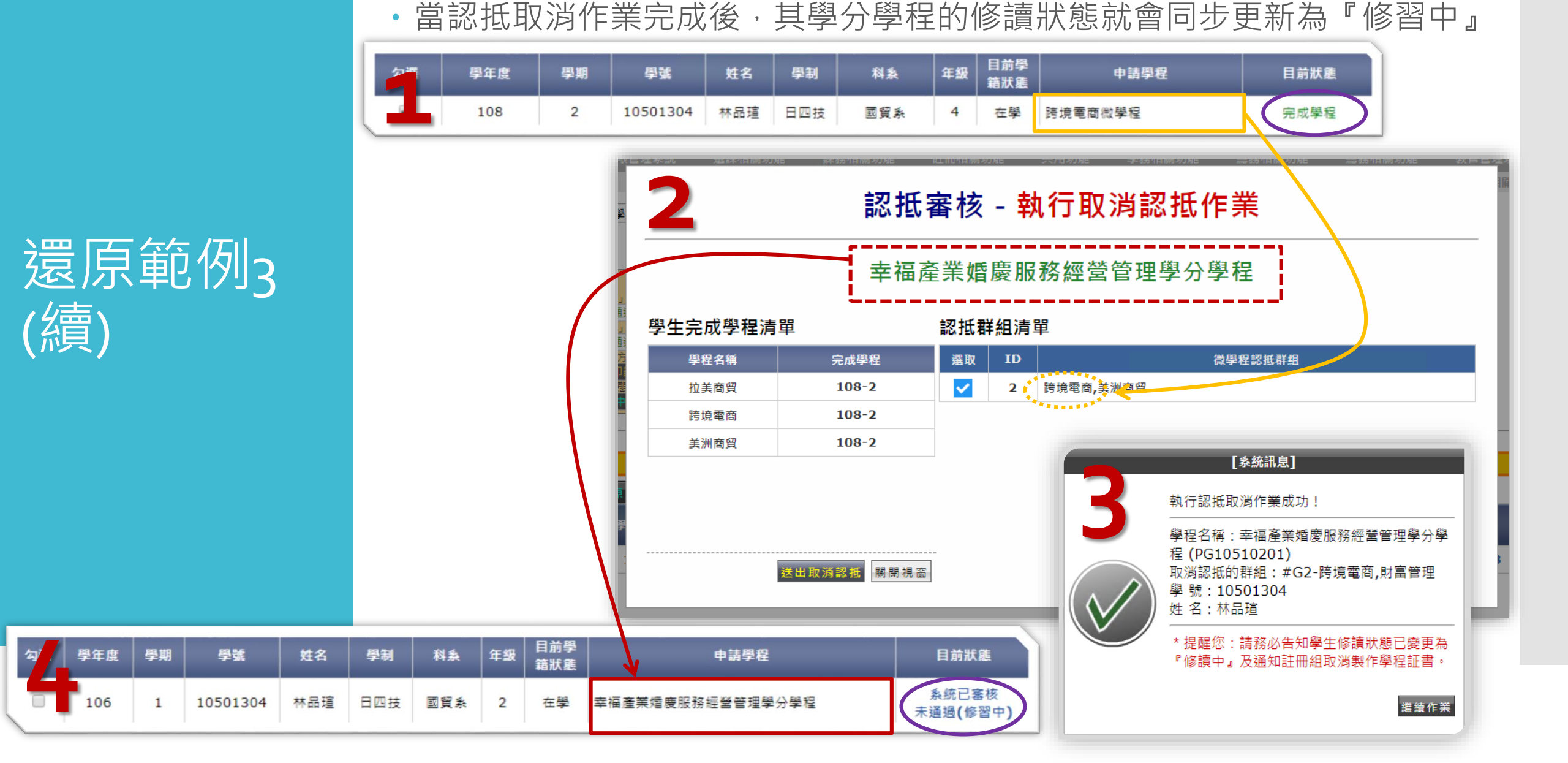

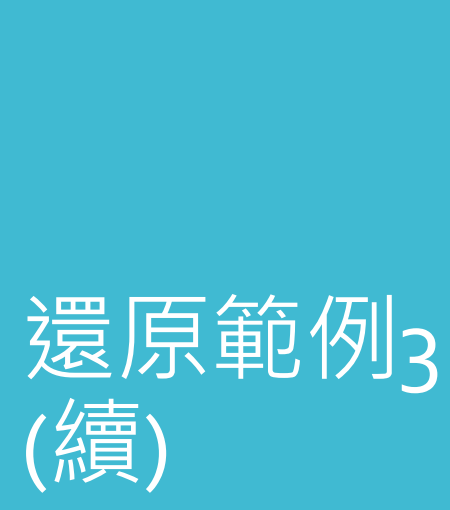

#### 請注意:完成取消認抵的作業後,該微學程尚未還原修讀狀態,請務必要再 次執行還原作業

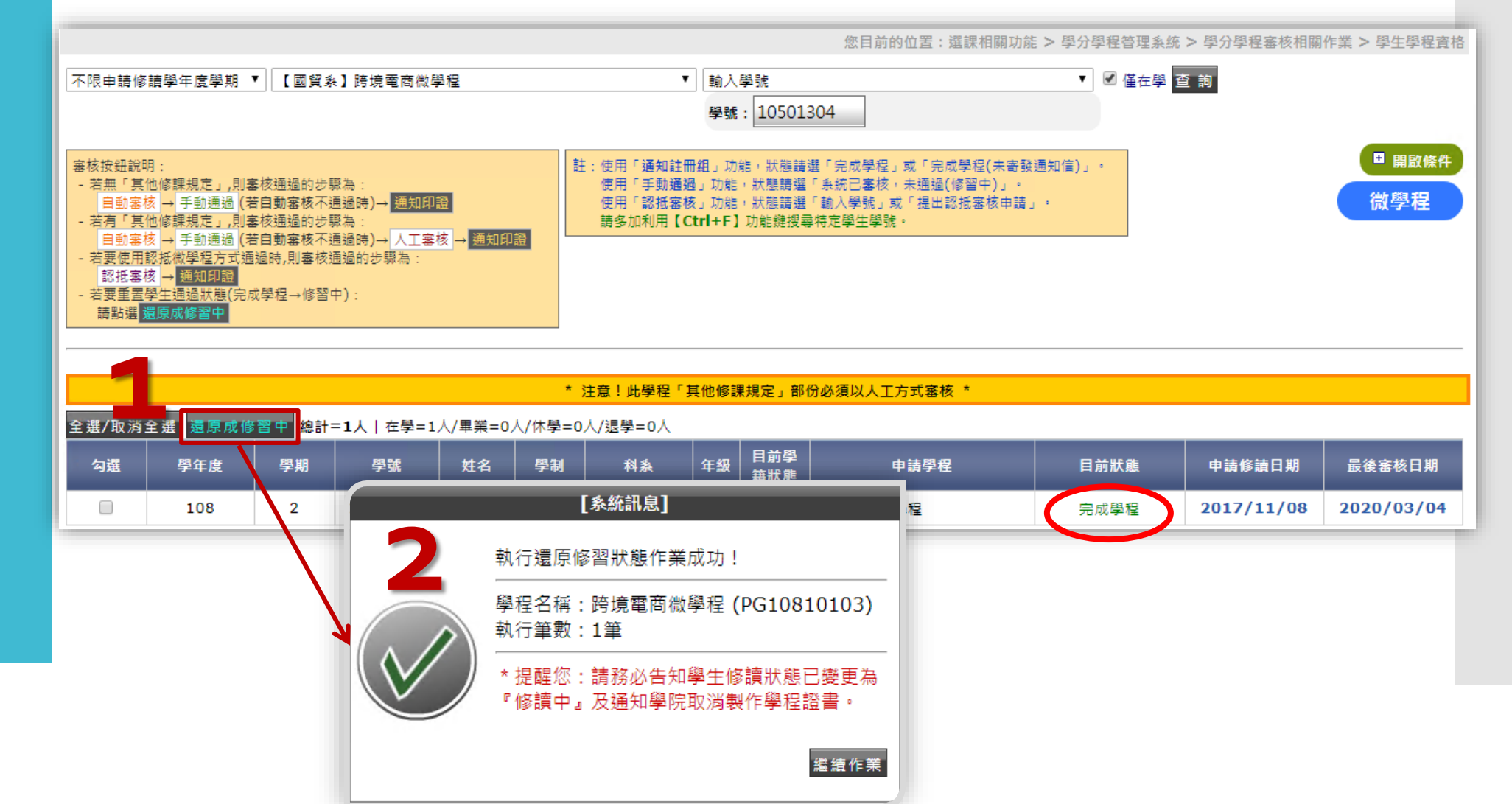

# 列印(製作)微學程證書

通知列印 證書

- 如同學分學程流程,在審核完學生取得學程資格後,請學程負責人務必點選
   【通知印證】按鈕
- •可使用『完成學程(未通知印證)』狀態查詢

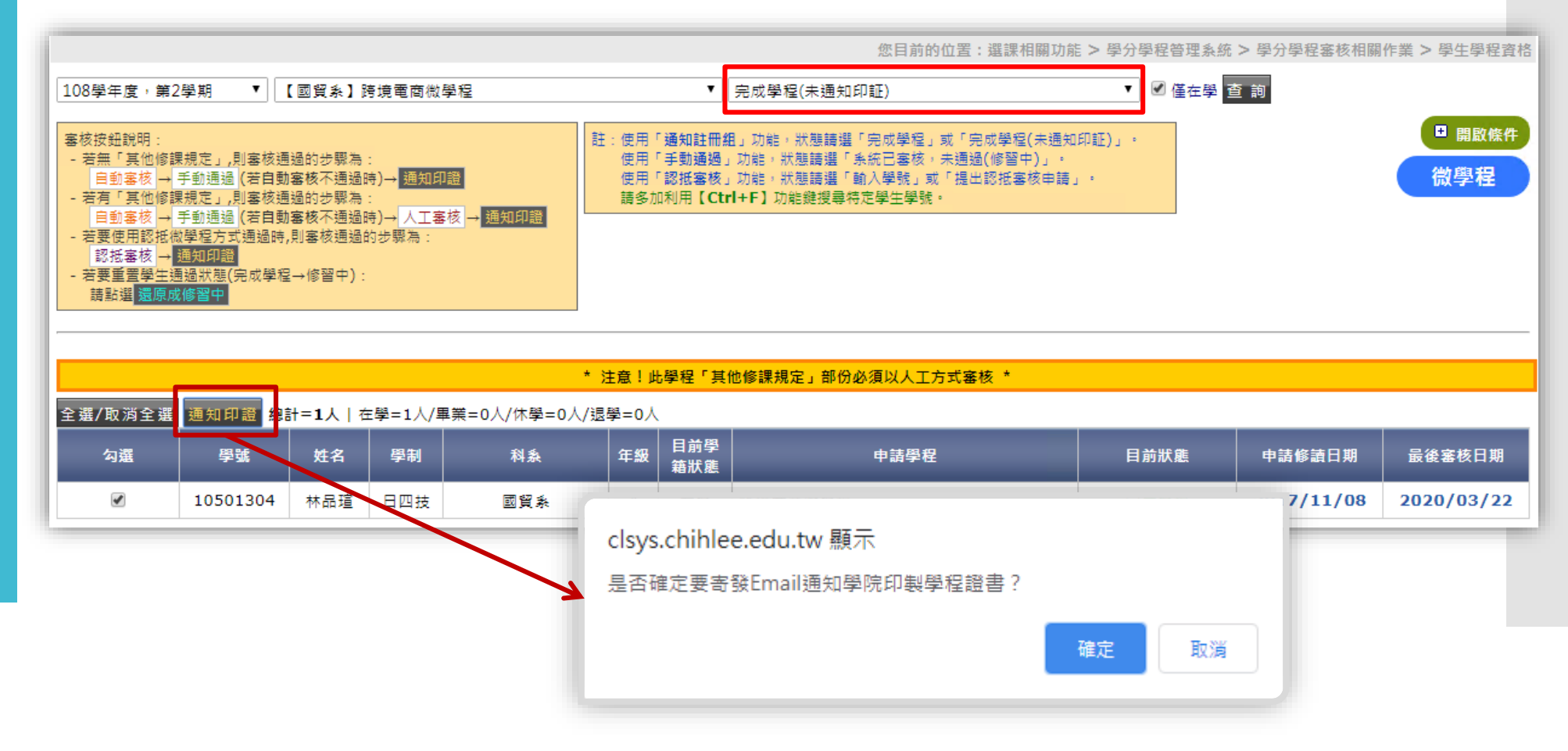

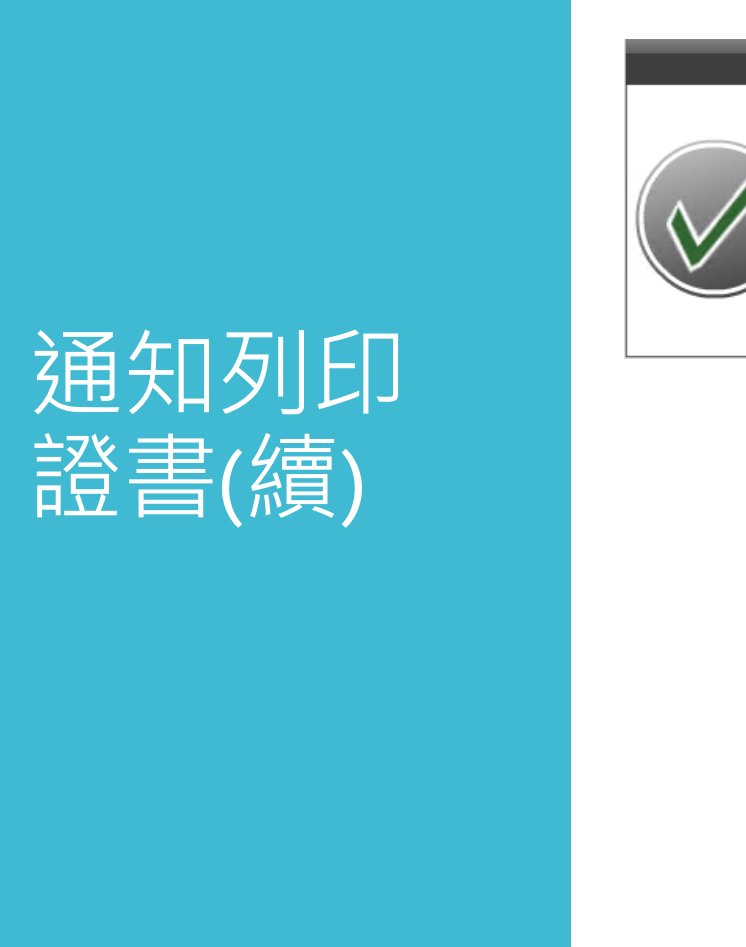

#### • 成功送出後,學院管理者即會收到通知信件

| 紀 > Chihlee × |
|---------------|
| ∾> 2          |
| age           |
| , s           |
| 印證明書          |
|               |
|               |

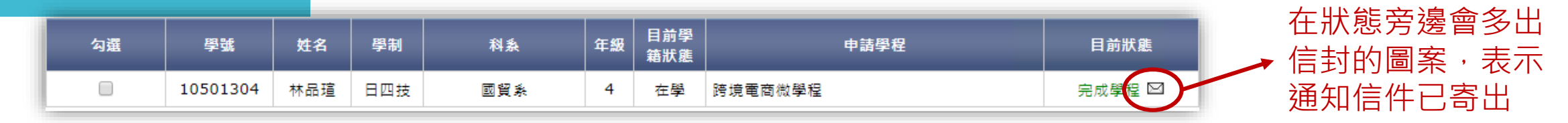

### 通知列印 證書(續)

#### •另請注意,系統會依照【學分學程管理系統>系統使用者管理】中所設定 Email寄發通知信

8日盖的位果,深建相關功能。 离公离母禁锢系统 、 系统体用老等理

|           |                |        |          |         | 芯口的U3世旦· 送酬消崩初加 / 子力学社百姓就加 / 就加庆而有百姓                          |
|-----------|----------------|--------|----------|---------|---------------------------------------------------------------|
| 學分學程調     | 系統使用者管理        | 1      |          |         |                                                               |
| 使用者角色:學院  | 管理者/學程召集人 ▼    |        |          |         | +新使用者                                                         |
| 使用者列表     | 表              |        |          | 編輯使用者權限 |                                                               |
| 使用者帳號     | 使用者名稱          | 帳號是否啟用 | 編輯       | 使用者帳號   | harry015                                                      |
| harry015  | 施智文            | 토      | 編輯       | 使用者名稱   | 施智文                                                           |
| kevinc829 | 型 湖 床<br>郵 皓 元 | <br>   |          | 使用者角色   | 最高權限管理者    ▼                                                  |
|           | 200 A 2        | ~2     | 1073 444 | 權限級別    | 500 •                                                         |
|           |                |        |          |         | 註:級別>=1000者,不需要特別設定可存取之科系或學分學程,系統預設可存取全部。                     |
|           |                |        |          | 是否為管理者  | 是▼                                                            |
|           |                |        |          |         | 註:系統內部份操作受限於此,若非管理者則無法進行某些操作,例:開啟/關閉課程關聯、<br>刪除/重置學生申請課程認抵資料。 |
|           |                |        |          | 帳號是否啟用  |                                                               |
|           |                |        |          |         | 註:系統不提供刪除帳號功能,若要讓使用者無法操作系統,請將此處設為「否」。                         |
|           |                |        |          | Email   | 施智文 harry015@mail.chihlee.edu.tw                              |
|           |                |        |          |         | 註:建議權級500以上的管理者要填寫此欄位,通知製証時使用。                                |
|           |                |        |          | 帳號建立日期  | 2019-03-12 16:35:00                                           |
|           |                |        |          |         | 所屬單位(可不選)                                                     |
|           |                |        |          |         | 商務管理學院  ▼                                                     |
|           |                |        |          |         | 可存取之科系                                                        |
|           |                |        |          |         |                                                               |

・收到通知信件後,學程管理者(召集人)可在至:選課相關功能>學分學程管
 理系統>列印證明書

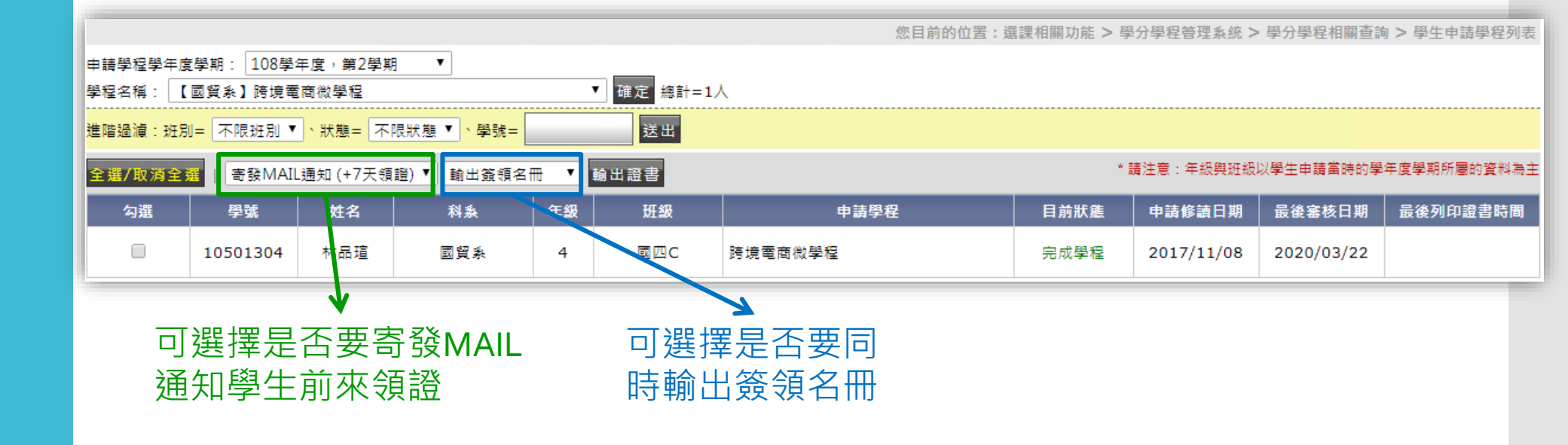

### 列印證書

### 列印證書(續)

|                                                                                          | 107(2) 跨境電商微學程 證明書簽領名冊 |                    |        |          |     |        | ₽<br>₽位:國際 | *C10810102<br>香賀易乐 |    |
|------------------------------------------------------------------------------------------|------------------------|--------------------|--------|----------|-----|--------|------------|--------------------|----|
|                                                                                          | 序號                     | 字號                 | 班級簡稱   | 學號       | 线名  | 出生日期   | 學生餐業       | 日期                 | 借註 |
|                                                                                          | 1                      | 致(107)學程第10501304號 | 2 to C | 10501304 | 林品瑄 | 861122 |            |                    |    |
| 跨領域微學程證明書                                                                                |                        |                    |        |          |     |        |            |                    |    |
| 學生 林品瑄 係中華民國 86 年 11 月 22 日<br>生,在本校修習跨境電商微學程達12學分成<br>績及格依本校微學程設置辦法規定發給微學<br>程證明書<br>此證 |                        |                    |        |          |     |        |            |                    |    |
| 校長                                                                                       |                        |                    |        |          |     |        |            |                    |    |

#### •學程證書&簽領名冊

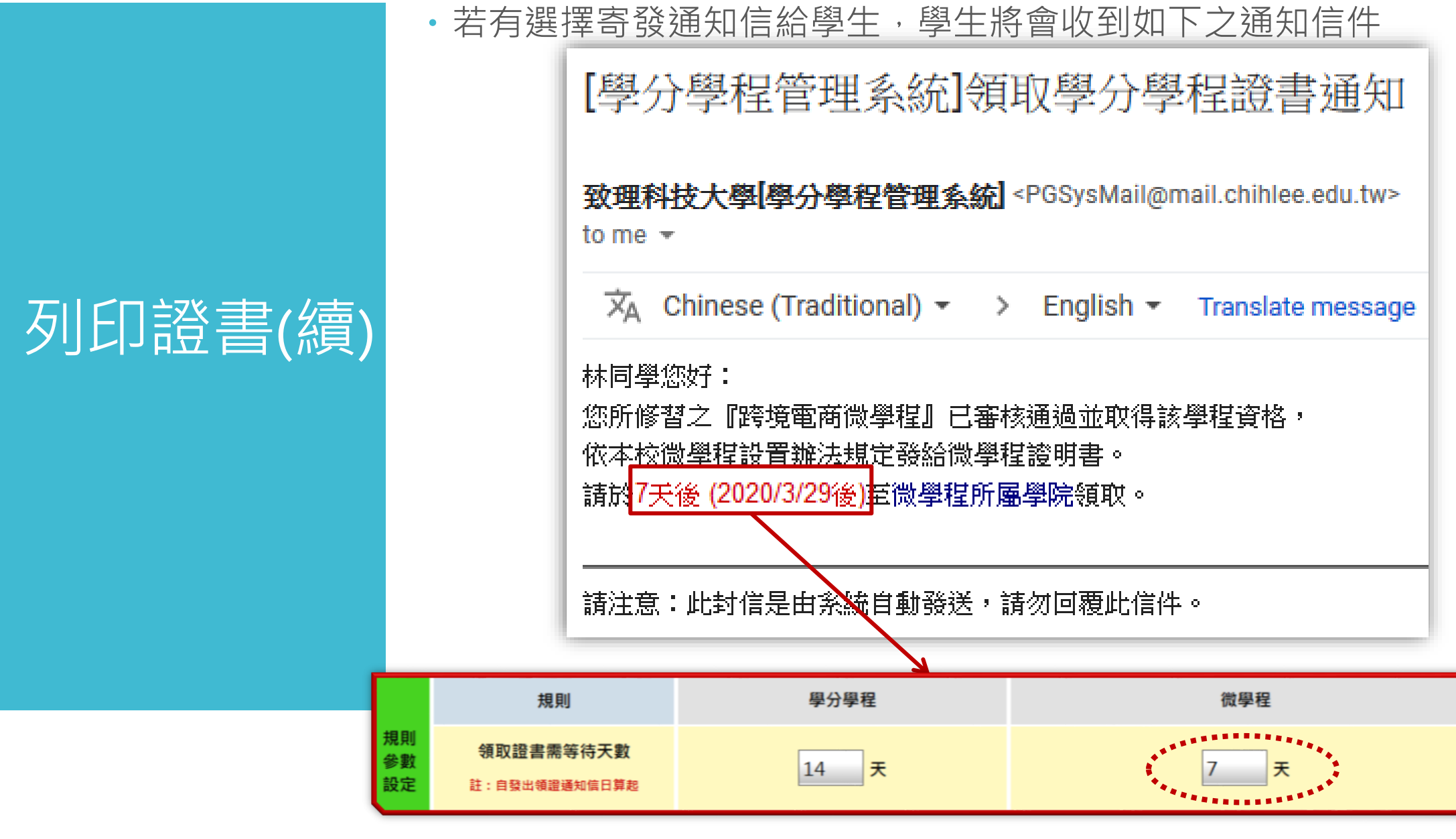

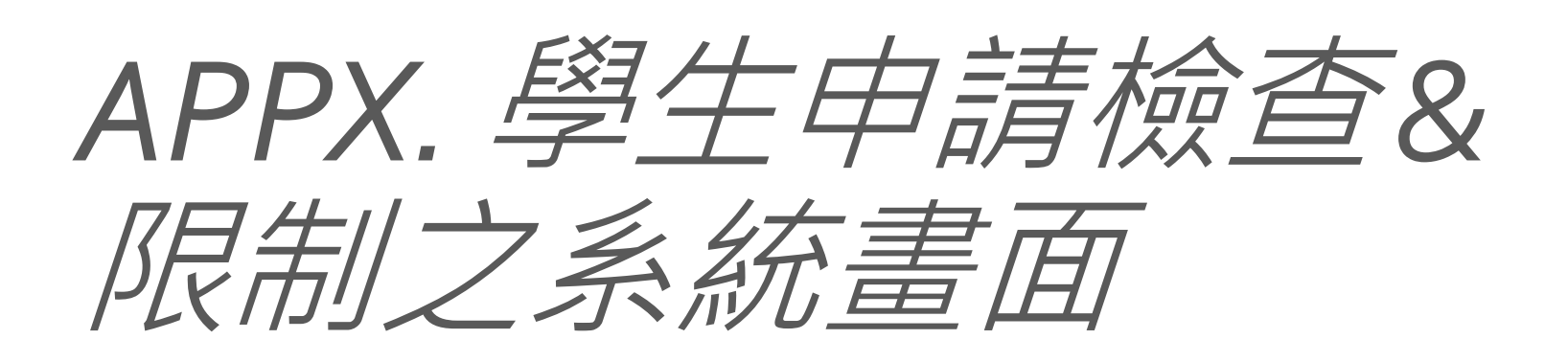

### 系統參數設 定畫面

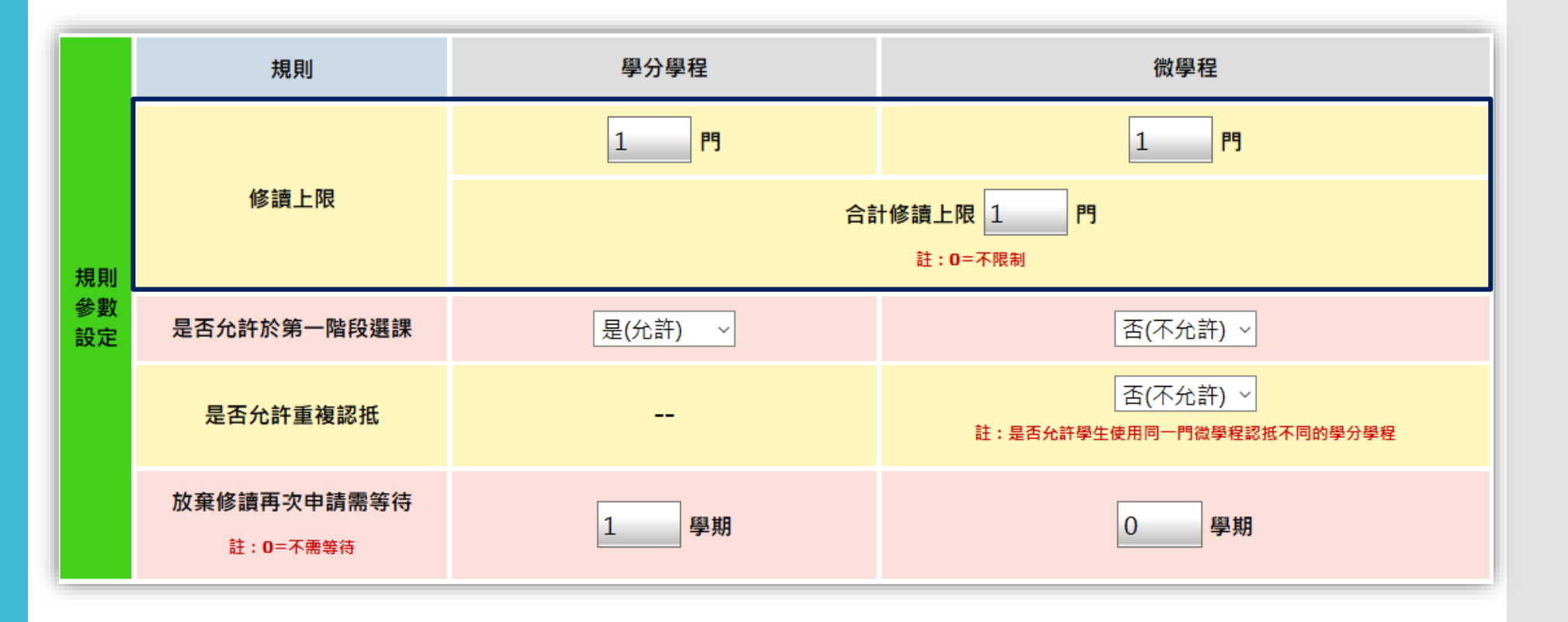

| 學分學和 | 呈修讀申請            |            |                                                                                                    |                                                        |  |
|------|------------------|------------|----------------------------------------------------------------------------------------------------|--------------------------------------------------------|--|
| 學程列表 |                  |            | 【東南亞 <mark>商貿學</mark>                                                                                                    | <mark>分學程】                                     </mark> |  |
| 科系   | 學程案名             | 總學分        | 修讀注意爭項 相                                                                                                    | 關文件                                                    |  |
| 國貿条  | 拉丁美洲商貿學分學程       | 20         | 1 心須修翌空所相                                                                                                    | 与以修理 <b>行。</b>                                         |  |
| 國貿条  | 東南亞商貿學分學程        | 20         | 1. 必須修置完所用必修課程。<br>2. 國際商貿額課程群組,至少修習1門,至多修習不限制。                                                                                                    |                                                        |  |
| 企管条  | 會展活動管理(全英文)學分學程  | 20         | 3. 跨境賓習纇課和                                                                                                    | 帮粗,至少修習不限制,至多修習不限制。                                    |  |
| 企管条  | 幸福產業婚慶服務經營管理學分學程 | 25         | 25       4.應用外語類課程群組,至少修習1門,至多修習2門。         25       5.東南亞實務類課程群組,至少修習2門,至多修習不限制。         20       6.深碗課程群組,至少修習不限制。         30       7.博雅課程群組,至少修習1門,至多修習2門。         20       8.外条課程選修至少6學分以上。         20       學程修讀要求: |                                                        |  |
| 財金系  | e 化財富管理學分學程      | 20         |                                                                                                    |                                                        |  |
| 財金系  | 金融科技學分學程         | 30         |                                                                                                    |                                                        |  |
| 資管系  | 翻轉農業 明日餐桌學分學程    | 20         |                                                                                                    |                                                        |  |
| 資管系  | 雲端行動應用實務學分學程     | 20         |                                                                                                    |                                                        |  |
| 資管系  | 跨境電子商務學分學程       | 20         | -無-                                                                                                    |                                                        |  |
| 行管条  |                  |            |                                                                                                    |                                                        |  |
| 行管条  | 規則               | 學          | 分學程                                                                                                    | 微學程                                                    |  |
| 應日系  |                  |            |                                                                                                    |                                                        |  |
| 休閒条  |                  | 1          | 門 1 門                                                                                                    |                                                        |  |
| 商管系  |                  | -          |                                                                                                    |                                                        |  |
| 商管系  | 修讀上限             |            |                                                                                                    |                                                        |  |
| 商管學院 | 12 11 11         | 合計修讀上限 1 門 |                                                                                                    |                                                        |  |
| 商管學院 |                  |            |                                                                                                    | 註:0=不限制                                                |  |
| 商外學院 |                  |            |                                                                                                    | A A A A A A A A A A A A A A A A A A A                  |  |
| 商外學院 | 區域商賀學分學程         | 22         |                                                                                                    |                                                        |  |
| 國貿条  | 拉美商貿微學程          | 12         |                                                                                                    |                                                        |  |
| 國貿条  | 跨境電商微學程          | 12         |                                                                                                    |                                                        |  |
| 企管条  | 財富管理微學程          | 12         |                                                                                                    |                                                        |  |
| 商管學院 | 推拿調理養生微學程        | 12         |                                                                                                    |                                                        |  |
| 商外學院 | 會展商貿微學程          | 12         |                                                                                                    |                                                        |  |
|      |                  |            |                                                                                                    |                                                        |  |

| 學分學種 | 呈修讀申請              |         |                                                              |  |  |
|------|--------------------|---------|--------------------------------------------------------------|--|--|
| 學程列表 |                    |         | 【跨境電商微學程】                                                    |  |  |
| 科素   | 學程案名               | 總學分     | 修讀注意爭項相關文件                                                   |  |  |
| 國貿系  | 拉丁美洲商貿學分學程         | 20      | 1 必須修習完所有必修課程。                                               |  |  |
| 國貿系  | 東南 <b>亞商貿學</b> 分學程 | 20      | 0     1. 必須修首元が月め修練程。       0     2. 博雅課程群組,至少修習不限制,至多修習不限制。 |  |  |
| 企管条  | 會展活動管理(全英文)學分學程    | 20      | 3. 外系課程選修至少6學分以上。                                            |  |  |
| 企管条  | 幸福產業婚慶服務經營管理學分學程   | 25      | 學程修讀要求:                                                      |  |  |
| 財金黍  | e 化財富管理學分學程        | 20      | -無-                                                          |  |  |
| 財金系  | 金融科技學分學程           | 30      | 其他修課規定:                                                      |  |  |
| 資管系  | 翻轉農業 明日餐桌學分學程      | 20      | 本微學程學分數需修達12學分,結業後可取得「整復推拿調理養生微學程證書」,具備得參加「民俗                |  |  |
| 資管系  | 雲端行動應用實務學分學程       | 20      | 調理業傳統整復推拿技術士」職類単一級技術士技能檢定應試資格。                               |  |  |
| 資管系  | 跨境電子商務學分學程         | 20      |                                                              |  |  |
| 行管系  |                    |         |                                                              |  |  |
| 行管条  | 規則                 | 學会      | <sup>鼻</sup> 分學程 微學程                                         |  |  |
| 應日条  |                    |         |                                                              |  |  |
| 休閒系  |                    | 1       | 門 1 門                                                        |  |  |
| 商管系  |                    | 1       |                                                              |  |  |
| 商管系  | 修讀上限               |         |                                                              |  |  |
| 商管學院 | PRIN               |         | 合計修讀上限 1 門                                                   |  |  |
| 商管學院 |                    |         | 計・ローズ限制                                                      |  |  |
| 商外學院 |                    |         |                                                              |  |  |
| 商外學院 | 區域間賀学汀学程           | 22      |                                                              |  |  |
| 國貿条  | 拉美商貿微學程            | 12      |                                                              |  |  |
| 國貿条  | 跨境電商微學程            | 12      |                                                              |  |  |
| 企管系  | 財富管理微學程            | 12      |                                                              |  |  |
| 商管學院 | 推拿調理養生微學程          | 12      |                                                              |  |  |
| 商外學院 | 會展商貿微學程            | 12      |                                                              |  |  |
|      |                    | 您已修習1個得 | 就學程,修習數量已達上限(1個微學程),無法進行申請作業                                 |  |  |

### 系統參數設 定畫面

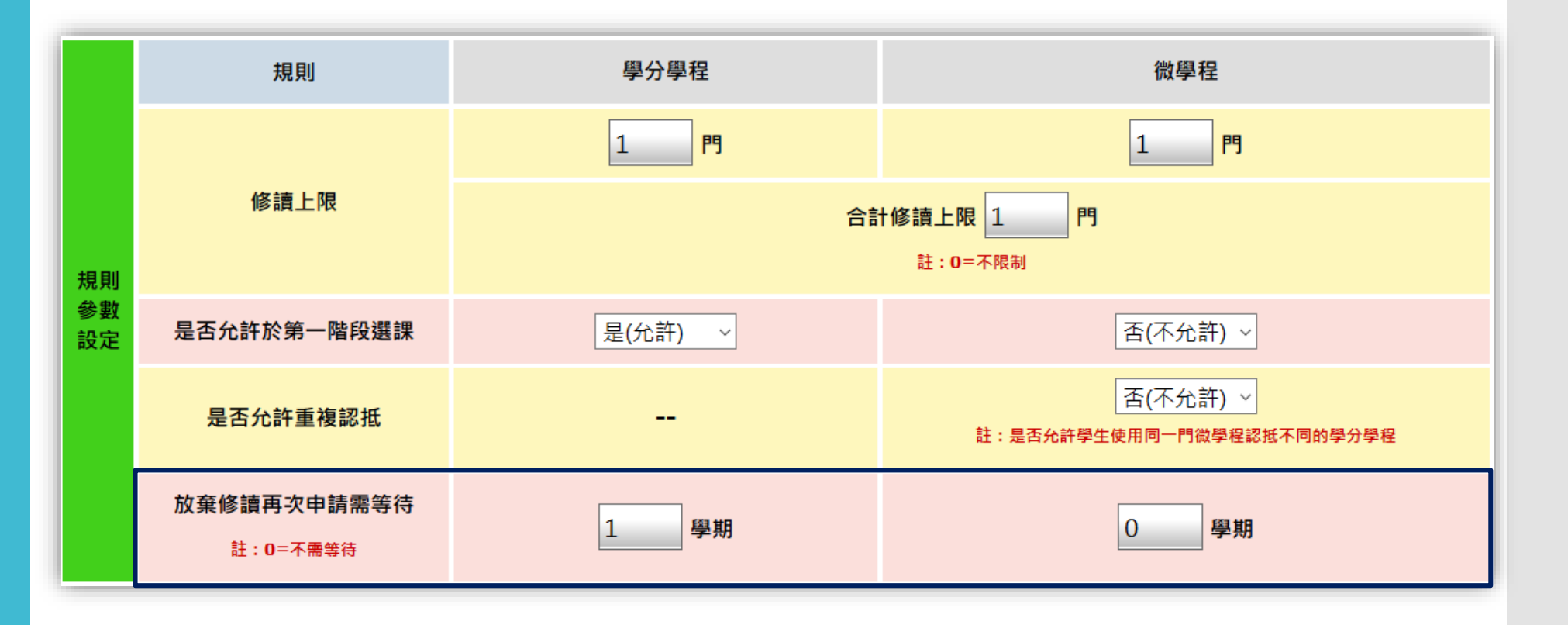

| 學分學種 | 呈修讀申請                  |     |                                                           |
|------|------------------------|-----|-----------------------------------------------------------|
| 學程列表 |                        |     | 【網實通路整合學分學程】                                              |
| 科条   | 學程案名                   | 總學分 | 修讀注意事項  相關文件                                              |
| 國貿条  | 拉丁美洲商貿學分學程             | 20  | 1 必須修習完所有以修課程。                                            |
| 國貿系  | 東南亞商貿學分學程              | 20  | 2. 實驗流通管理實務群組,至少修習1門,至多修習不限制。                             |
| 企管条  | <b>會展活動管理(全英文)學分學程</b> | 20  | 3. 深碗課程群組,至少修習1門,至多修習不限制。                                 |
| 企管条  | 幸福產業婚慶服務經營管理學分學程       | 25  | 4. 虛擬流通管埋實務群組,至少修習1門,至多修習不限制。<br>5. 博唑課題群組,至少修習1門,至多修習1門。 |
| 財金系  | e 化財富管理學分學程            | 20  | 6.外象課程選修至少6學分以上。                                          |
| 財金条  | 金融科技學分學程               | 30  | 周辺修士商业。                                                   |
| 資管系  | 翻轉農業 明日餐桌學分學程          | 20  | - 年                                                       |
| 資管系  | 雲端行動應用 <u>實務</u> 學分學程  | 20  | ""<br>甘心疼無坦宁,                                             |
| 資管系  | 跨境電子商務學分學程             | 20  | 兵他隊誅戏走:<br>-無-                                            |
| 行管条  | 會議展覽管理學分學程             | 20  |                                                           |
| 行管条  | 網賓通路整合學分學程             | 20  |                                                           |
| 應日系  | 日本商貿學分學程               | 20  |                                                           |
| 休閒系  | 獎勵旅遊規劃與服務學分學程          | 24  |                                                           |
| 商管系  | 物聯網科技與行銷學分學程           | 20  |                                                           |
| 商管系  | 創業家能力學分學程              | 20  |                                                           |
| 商管學院 | MICE雙語學分學程             | 20  |                                                           |
| 商管學院 | <del>10</del> 日/       | 學分學 | 22 微學程                                                    |
| 商外學院 |                        | +4+ |                                                           |
| 商外學院 | 放棄修讀再次申請靈筭待            |     |                                                           |
| 國貿系  |                        | 1   | 學期 0 學期                                                   |
| 國貿系  | 註:0=不需等待               |     |                                                           |
| 企管系  |                        |     |                                                           |
| 商管學院 | 推拿調理養生微學程              | 12  |                                                           |
| 商外學院 | <b>會展商貿微學程</b>         | 12  |                                                           |
|      |                        | 距离  | 離上次申請修讀未滿1學期,無法進行申請作業                                     |

| 10 | 8學年後 | ふく       |
|----|------|----------|
| 入  | 學學生  | 才        |
| 可  | 申請微  | EXE<br>了 |
| 程  |      |          |

| 學分學程 | 修讀申請                   |     |                            |
|------|------------------------|-----|----------------------------|
| 學程列表 |                        |     | 【拉美商貿微學程】                  |
| 科系   | 學程案名                   | 總學分 | 修讀注意事項相關文件                 |
| 國貿条  | 拉丁美洲商貿學分學程             | 20  | 1 以須修習完所有以修課程。             |
| 國貿条  | 東南亞商貿學分學程              | 20  | 2. 特色選修群組,至少修習4學分,至多修習不限制。 |
| 企管系  | <b>會展活動管理(全英文)學分學程</b> | 20  | 3. 博雅課程群組,至少修習1門,至多修習不限制。  |
| 企管条  | 幸福產業婚慶服務經營管理學分學程       | 25  | 4. 外条課程選修至少6學分以上。          |
| 財金系  | e 化財富管理學分學程            | 20  | 學程修讀要求:                    |
| 財金系  | 金融科技學分學程               | 30  | 1. 必修課程4學分                 |
| 資管系  | 翻轉農業 明日餐桌學分學程          | 20  | 2.床砚袜住4字分<br>3.特色選修4學分     |
| 資管系  | 雲端行動應用實務學分學程           | 20  |                            |
| 資管系  | 跨境電子商務學分學程             | 20  | 兵世隊就飛走:<br>-無-             |
| 行管系  | 會議展覽管理學分學程             | 20  |                            |
| 行管条  | 網實通路整合學分學程             | 20  |                            |
| 應日素  | 日本商貿學分學程               | 20  |                            |
| 休閒条  | 獎勵旅遊規劃與服務學分學程          | 24  |                            |
| 商管条  | 物聯網科技與行銷學分學程           | 20  |                            |
| 商管条  | 創業家能力學分學程              | 20  |                            |
| 商管學院 | MICE雙語學分學程             | 20  |                            |
| 商管學院 | FinTech學分學程            | 25  |                            |
| 商外學院 | 國際空勤服務學分學程             | 22  |                            |
| 商外學院 | 區域商貿學分學程               | 22  |                            |
| 國貿条  | 拉美商貿微學程                | 12  |                            |
| 國貿条  | 跨境電商微學程                | 12  |                            |
| 企管系  | 財富管理微學程                | 12  |                            |
| 商管學院 | 推拿調理養生微學程              | 12  |                            |
| 商外學院 | 會展商貿微學程                | 12  |                            |
|      |                        | 微學  | 過程僅提供108年入學學生申請,無法進行申請作業   |

### 學生選課限 制

規數

|          | 規則                                                                                                    | 學分學程     |                            | 微學程                                                         |
|----------|----------------------------------------------------------------------------------------------------|----------|----------------------------|-------------------------------------------------------------|
| 制参<br>设定 | 是否允許於第一階段選課                                                                                                    | 是(允許) >  | ]                          | ▲ 否(不允許) ~                                                  |
|          | Childee CSPortal <b>歡迎使用選課系然! 以下是本階段的學分學</b> • 選課階段:第1階段 • 建建階段:第1階段 • 是否可對通識課程• 是《預選上限: • 是否不許衝堂選課:否(不允許) • 是否希先完成魏尊選課:否(不允許) • 是否希先完成魏尊選課:否 • 修業學分數限制: • 修業學分數限制: • 修業學分下限:16 學分 • 修業學分下限:16 學分 • 老若有關於選課的課程問題,議聯絡: • 里位: 敖務處 - 學分學程管理中心 • 電話:2257-6167 (分機:#1701) • 若有關於選課的為統操作問題, 請聯絡: • 單位: 圖資處 - 管理資訊組 | 程選課相關資訊: | ★<br>無<br>素<br>一<br>若<br>心 | A 统訊息<br>服法進行加選作業<br>系統未開放於第1階段加選課程。<br>所有任何問題請洽教務處-學分學程管理中 |

### 學生認抵限 制

|            | 規則                           | 學分學程  | 學分學程 |     | 微學程                                |
|------------|------------------------------|-------|------|-----|------------------------------------|
| 規則参<br>數設定 | 是否允許重複認抵                     |       |      |     | 否(不允許) ✓ 註:是否允許學生使用同一門微學程認指不同的學分學程 |
| 申訪         | <sup>青學分學程認打</sup>           | 氏     |      | _   |                                    |
| 學程名稱       | ◎:拉丁美洲商貿學分學程<br>■:拉丁美洲商貿學分學程 |       |      |     |                                    |
| 學生完成學程清單   |                              |       | 認抵君  | 詳組清 | 單                                  |
|            | 學程名稱                         | 完成學程  | 選取   | ID  | <b>众</b> 學程認抵群組                    |
|            | 財富管理                         | 108-1 |      | 1   | 財富管理,美洲商貿【已認抵其他學分學程】               |
|            | 美洲商貿                         | 108-2 |      | 2   | 美洲商貿,跨境電商                          |
|            | 跨境電商                         | 108-2 |      | 3   | 拉美商貿,美洲商貿【資格不符】                    |
|            |                              |       |      |     |                                    |

## A&O

Thanks!